# **Wireless Presentation Adaptor**

# 中文使用手册

(Model Name: WP-910)

版本: 3.0 日期: Dec. 10, 2009

| 1. 产品介绍                                                | 4  |
|--------------------------------------------------------|----|
| 2. 简易执行步骤                                              | 5  |
| 3. 窗口软件                                                | 8  |
| 3.1 启动软动                                               | 8  |
| 3.2 登入主机                                               | 9  |
| 3.3 主使用画面                                              | 9  |
| 3.4 画面投影                                               | 10 |
| 3.5 放大镜功能                                              | 10 |
| 3.6 影音传输功能                                             | 11 |
| 3.7 选单描述                                               | 12 |
| 3.7.1 显示登入码                                            | 13 |
| 3.7.2 管理者首页                                            | 13 |
| 3.7.3 搜寻服务器                                            | 14 |
| 3.7.4 放大镜选项                                            | 15 |
| 3.7.5 投影品质                                             | 15 |
| 3.7.6 投影来源                                             | 16 |
| 3.7.7 联机设定档                                            | 16 |
| 3.7.8 自动 WiFi 联机                                       | 17 |
| 3.7.9 自动电源管理                                           |    |
| 3.7.10 隐藏控制面板                                          |    |
| 3.7.11 进阶屏幕撷取                                          | 19 |
| 3.7.12 重复播放                                            |    |
| 3.7.13 制作 wePresent Token                              | 20 |
| 3.7.14 拷贝程序至桌面                                         | 21 |
| 3.7.15 关于                                              |    |
| 3.7.16 结束                                              |    |
| 4. Mobile 操作模式                                         | 23 |
| 4.1 软件卜载                                               | 23 |
| 4.2 用智能型手机使用 MobiShow                                  |    |
| 5. Mac 弹作说明                                            |    |
| 5.1 <u>执行程</u> 序                                       |    |
| 5.2 土 <b>伊</b> 用 <b>山</b>                              |    |
| 3.5                                                    |    |
| 3.4 <i>影育</i> (特別)//////////////////////////////////// |    |
| 0. <u>附贝官理</u> 圆                                       |    |
| <i>0.1 进八目以</i>                                        |    |

| 6.2   | 下载软件        |    |
|-------|-------------|----|
| 6.3   | 会议控制        |    |
| 6.4   | 登入管理画面      | 25 |
| 6.4.1 | 系统状态        |    |
| 6.4.2 | 网络设定        |    |
| 6.4.3 | 待机画面设定      |    |
| 6.4.4 | 投影设定        |    |
| 6.4.5 | 密码变更        |    |
| 6.4.6 | <i>设定重置</i> |    |
| 6.4.7 |             | 41 |
| 6.4.8 | 重新启动        |    |
| 6.4.9 |             |    |
|       |             |    |

### 1.产品介绍

wePresent是个开会不可或缺的无线投影设备,不仅可让现有的投影机立刻升级 为高规格的无线投影机,彻底摆脱插拔VGA线的麻烦之外,其极简化的操作设计 可让使用者快速上手,能在三秒内切换投影画面。达到传统投影机无法提供的功 能,立即提高简报与会议的流畅性与生产力。

■ 高效能无线影音投影

使用高效能无线影音投影技术,您可以轻松地在大屏幕前与朋友分享您的多媒体 档案。

■ 随插即秀(Plug & Show)

wePresent随机附赠Plug & Show USB Token让任何有内建Centrino或无线网卡的笔记型计算机 / 桌上型计算机都可以轻易的享受随插即秀的便利性。使用者 仅需连上wePresent, 插入Plug & Show Token, 马上开始投影。

■ 四分割投影画面

wePresent 支持四分割画面投影功能,可让高达四台计算机或 PDA 同时投影在 一个屏幕画面上,让会议简报者在简报期间,可以轻松透过屏幕上的四个画面一 起做比较分析,提升会议生产力。

■ Mac 无线简报

wePresent 支持 Macintosh 无线投影功能,让 Mac 用户也能享受无线投影的便利, 从此不需要再额外携带任何转接线,轻轻松松将画面显示到大屏幕。

■ 高画质影音串流

wePresent 支持影音串流技术,您可以透过无线传输方式在大屏幕上欣赏高画质的影音档。

#### Features

- 支持操作系统: Windows Vista, XP, 2000 以及 Mobile 5/6。
- 支持 Mac 无线投影功能 (OS. 10.4 版以上)。
- 随插即秀(Plug and Show),无须安装软件,立即无线简报。
- 四分割画面投影,把一台投影机当成四台使用,提升会议生产力。

- Mobile 智能型手机无线投影,实现免计算机(PC-less)的简报新趋势。
- 会议控制功能,让会议的进行更佳流畅、有效率。
- 会议的登入码、无线加密 WEP/WPA/WPA2 以及 GateKeeper 功能可保护 简报内容,以及保护公司网络的安全性。
- 支持放大镜功能,将小区域的影片,全屏幕的播放于投影机上。
- 支持影音播放功能,支持影片及音乐播放。
- 支持高效能的影音投影。
- 支援 H.264 高画质影音串流。
- 支持待机画面更新功能

### 2. 简易执行步骤

1) 将投影机 VGA 連接线接到 wePresent 主机的 VGA 接头,并打开投影机的电源。

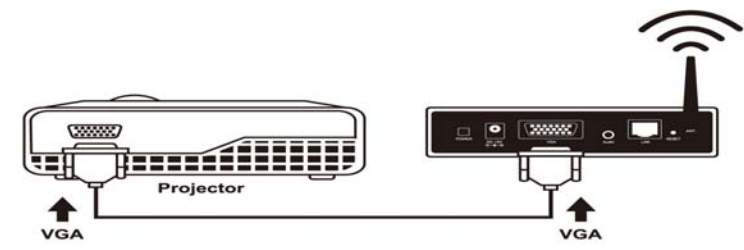

2) 打开 wePresent 主机电源。

◆ 当投影机出现待机画面(如下图),表示 wePresent 已准备就绪。

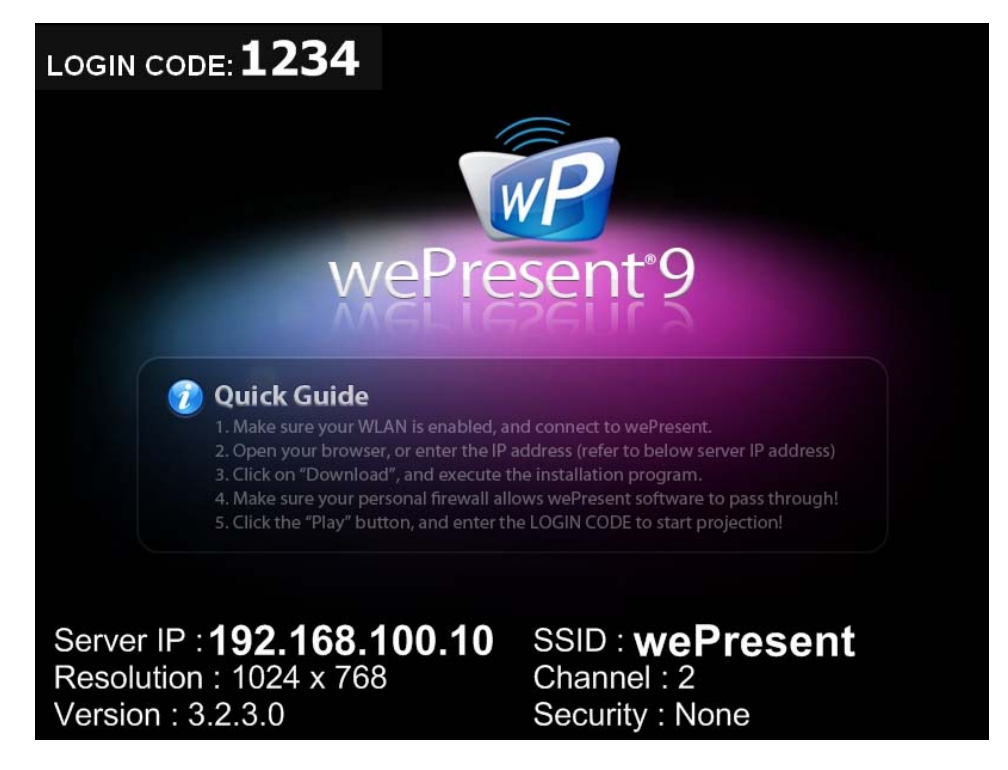

- 3) 确定您计算机的无线网络已启动,并且计算机用无线网络成功联机到 wePresent 主机。
- 4) 开启你的网页浏览器 (将会自动连到 wePresent 的首页),或者您可手动输入 网址联机到 wePresent 的首页。
  - ◆ wePresent 预设网址为 **192.168.100.10**, 或者參考出现在投影画面的 左下角的 Server IP 地址。

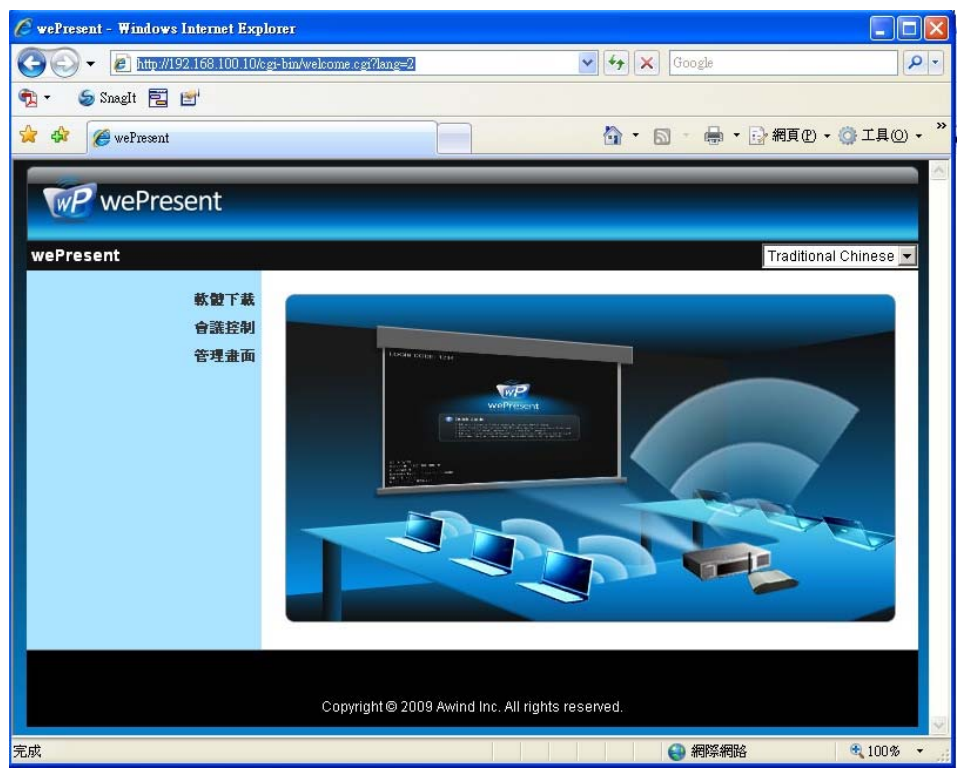

- 5) 点击软件下载,并选择您的操作系统,Windows 系列(Win7 / Windows Vista / XP / 2000)或者是 Windows Mobile5/6(WM5 Pocket PC),然后执行安装程 序。
  - ◆ 安装完成后,计算机桌面上会出现 wePresent 的快捷方式,如下图:

| 軟體下載         |                                                                   |
|--------------|-------------------------------------------------------------------|
| 會議控制<br>管理畫面 | Windows 版本Utility,諸由此下載。<br>Download (Windows Vista / XP / 2000)  |
|              | PDA 版本MobiShow Utility · 請由此下載 ·<br>Download (Windows Mobile 5.0) |
|              | MAC 版本Utility • 諸由此下載 •<br>Download (MacBook 10.4 10.5)           |
|              | 軟 <b>數</b> 下載<br>會議控制<br>管理畫面                                     |

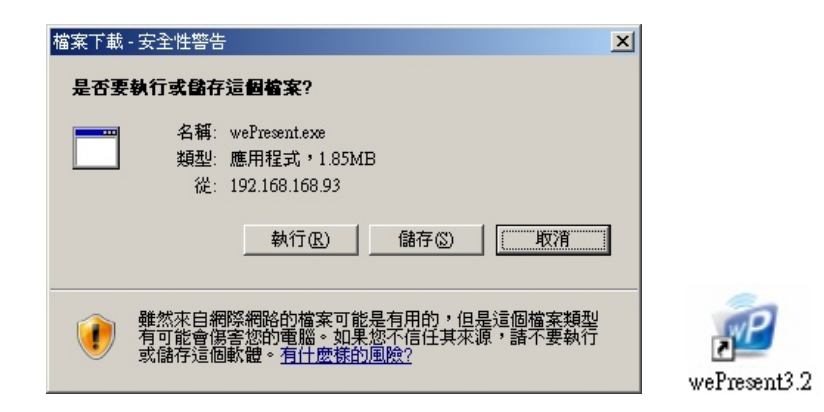

- 6) 若您装有个人防火墙,请允许您的个人防火墙让 wePresent 软件程序通过。
- 7) 输入登入码
  - ◆ 您可以从投影机屏幕左上角,看到主机的登入码。

|                  | □   - ×        |
|------------------|----------------|
|                  | 登入中            |
| 目前伺服器:wePres     | ent 🔀          |
| 伺服器IP:<br>使用类名籍: | 192.168.100.10 |
| 登入碼:             |                |
|                  | 取消             |

8) 点击"播放"按键将画面投影至全屏幕,或选择 1~4 将画面投到分割画面上, 并开始投影。

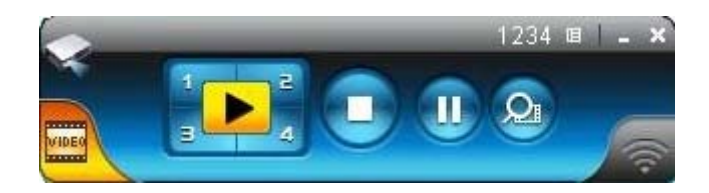

# 3.窗口软件

### 3.1 启动软动

当您从 wePresent 的网页成功下载软件并完成安装后,软件执行步骤如下:

1) 点击 wePresent 的快捷方式來执行程序。

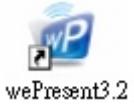

- 2) 程序开始自动搜寻,寻找 wePresent 主机。
- 3) 如果找到 wePresent 主机后,计算机主机上会出现输入"登入码"的窗口。
- 搜寻主机

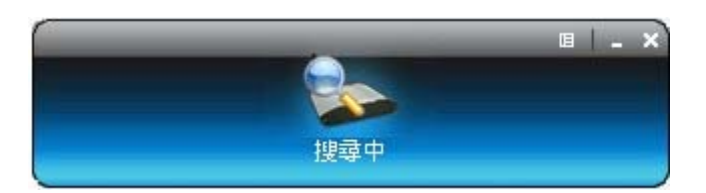

• 找到 wePresent 主机,请输入"登入码"。

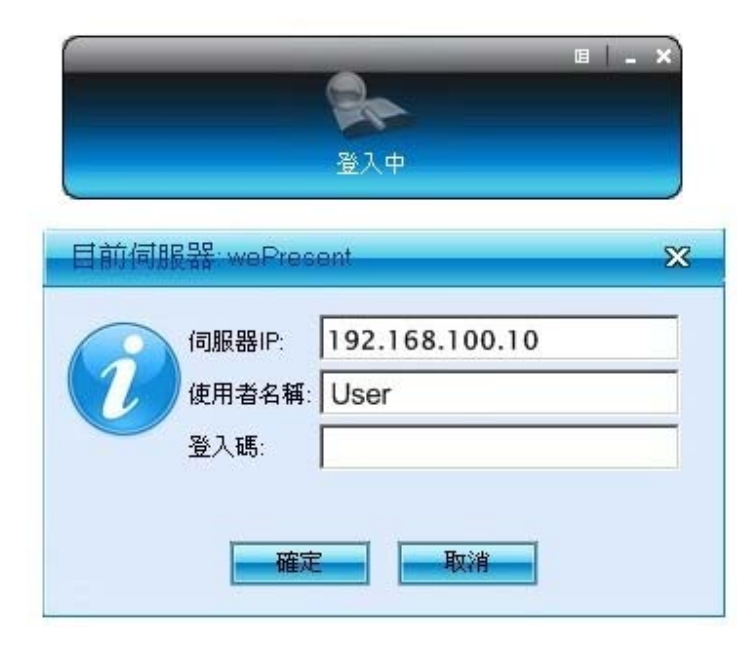

### 3.2 登入主机

出现"登入码"对话框后,请输入 wePresnet 的"登入码"并开始投影。
 您可以在投影机的画面上找到"登入码"。

| 0 | 伺服器IP: | 192.168.100.10 |  |
|---|--------|----------------|--|
| 1 | 使用者名稱: | User           |  |
|   | 登入碼:   |                |  |
|   |        |                |  |

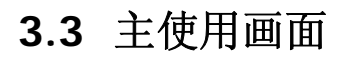

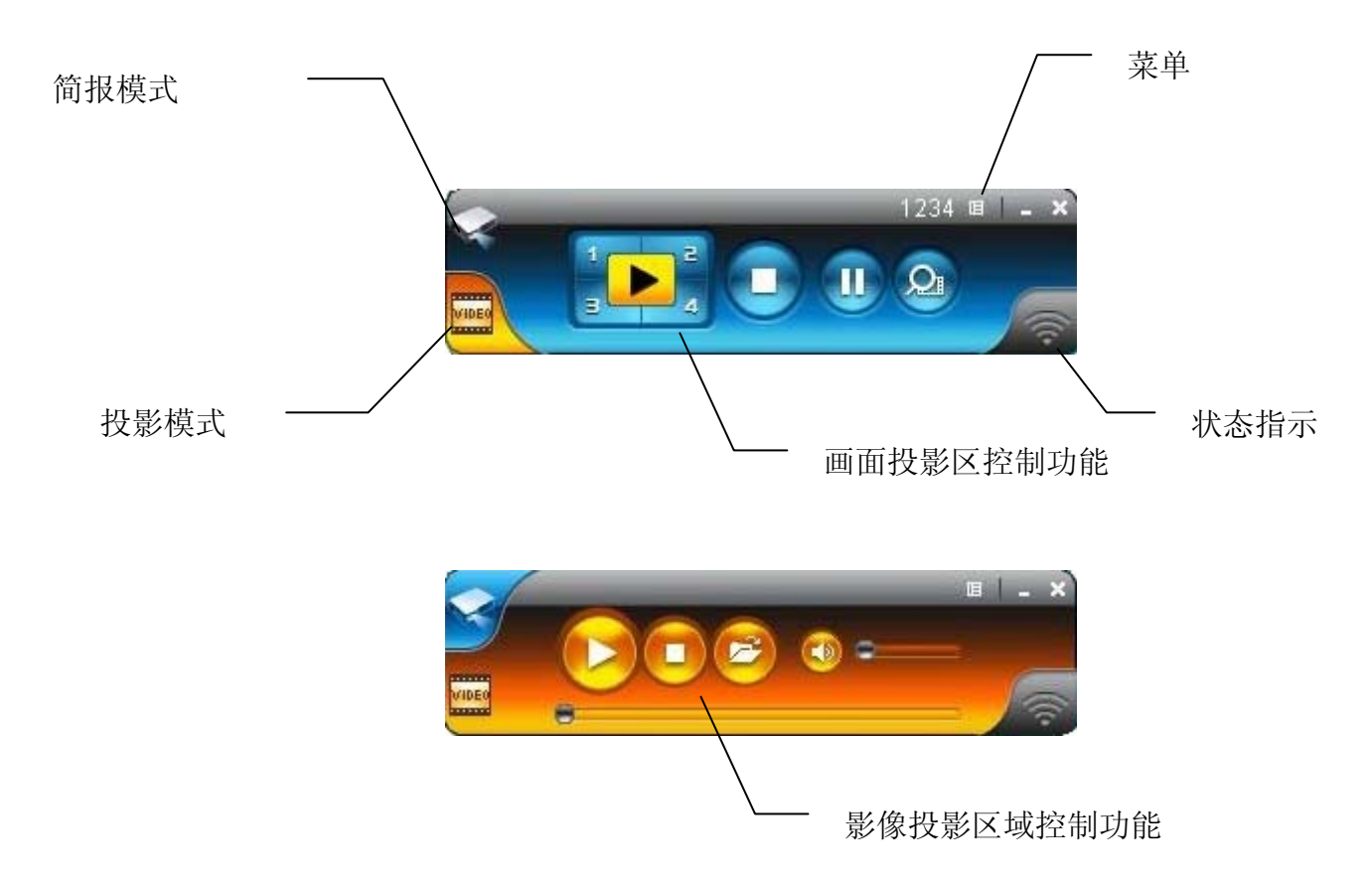

#### 3.4 画面投影

点击 ▶ 可投影至全屏幕,您可立即投影主画面至投影屏幕上。点击 ▶ 来暂

时停止更新您的投影画面,或是点击 来停止无线投影。 附注:使用声音投影功能前,您需先安装声音驱动程序并且将投影质量设定为 "一般"。

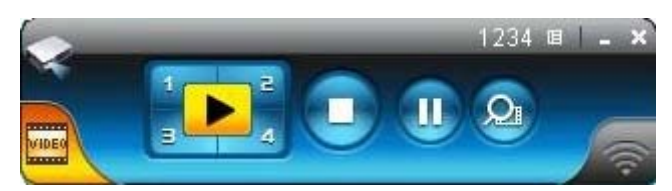

| 按钮 | 描述         |
|----|------------|
|    | 全屏幕投影      |
| 1  | 指定投影至屏幕左上角 |
|    | 指定投影至屏幕右上角 |
| 3  | 指定投影至屏幕左下角 |
| -4 | 指定投影至屏幕右下角 |
|    | 停止投影       |
| U  | 暂停/继续 投影   |

### 3.5 放大镜功能

点击 **经** 来启动放大镜功能,系统会显示红色框架。请框选欲投影之影片, 系统于撷取影片及处理后,影片将会投影于大屏幕上。

附注 1. 使用此功能前,您需先安装放大镜套件,此套件可以在我们所提供的 USB 碟中取得。

附注 2. 您需将拨放的影片调整大小并拖曳至系统指定的红色框架内。

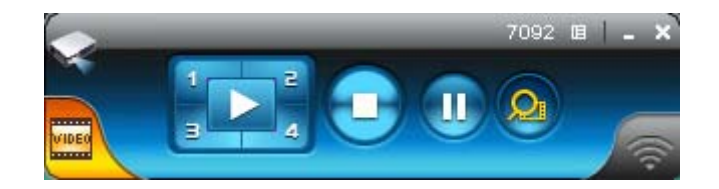

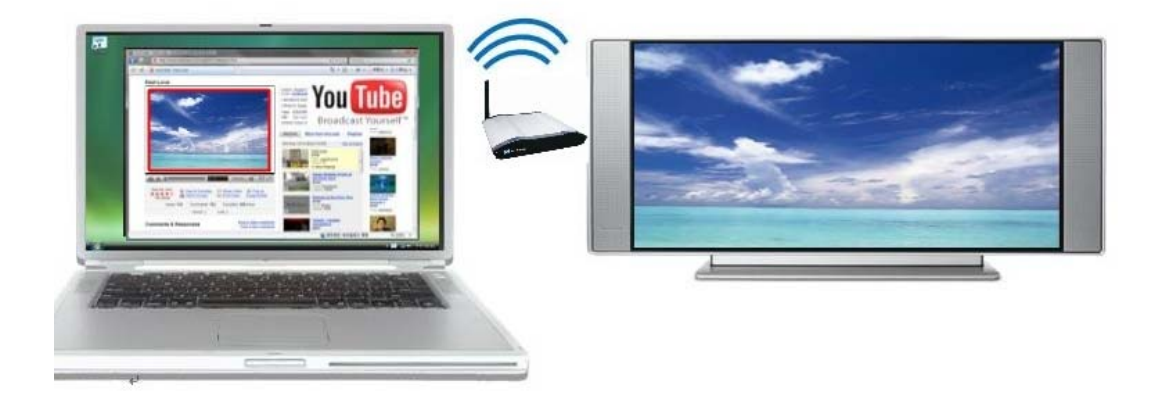

### 3.6 影音传输功能

点击 按钮到影片模式。并点击 开启档案窗口,选取影音档案并按下开启键,即开始播放。

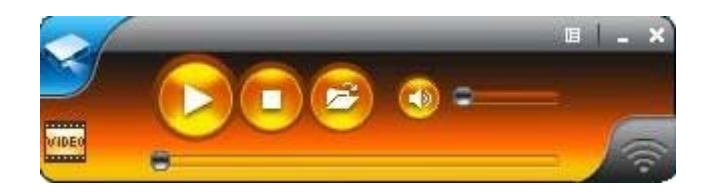

| )pen                                              |                                          |                                               |   |           | ?      |
|---------------------------------------------------|------------------------------------------|-----------------------------------------------|---|-----------|--------|
| Look in:                                          | Cideo(WMV                                | / HD)                                         | • | 🗢 🗈 💣 💷 • |        |
| My Recent<br>Documents<br>Desktop<br>My Documents | Olphins_720<br>Ocean_720p<br>Taxi3_1080p | D.wmv<br>-1(Panasonic demo file).wmv<br>D.wmv |   |           |        |
| My Computer                                       |                                          |                                               |   |           |        |
| My Network<br>Places                              | File name:                               | Dolphins_720.wmv                              |   | <u> </u>  | Open   |
|                                                   | Files of type:                           | Media files (all types)                       |   | -         | Cancel |

• 支持影/音格式: MPEG1/2, DivX(3.4.5), XviD(MPEG4), H.264, WMV9,

#### MP3, WMA

| 按钮 | 描述         |
|----|------------|
|    | 开使影片/音乐播放  |
|    | 停止影片/音乐播放  |
|    | 开启影片/音乐数据夹 |
|    | 静音         |
| 0  | 音量调整列      |
|    | 影/音时间显示列   |

### 3.7 选单描述

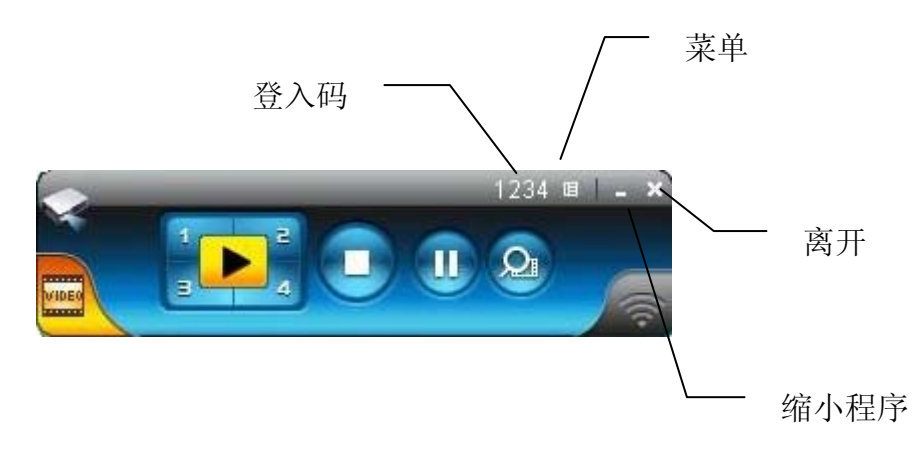

### 3.7.1 显示登入码

点击"显示登入码",登入码将会显示于计算机的右上方并于 10 秒后自动关闭。 您也可以手动点击登入码区域关闭登入码。

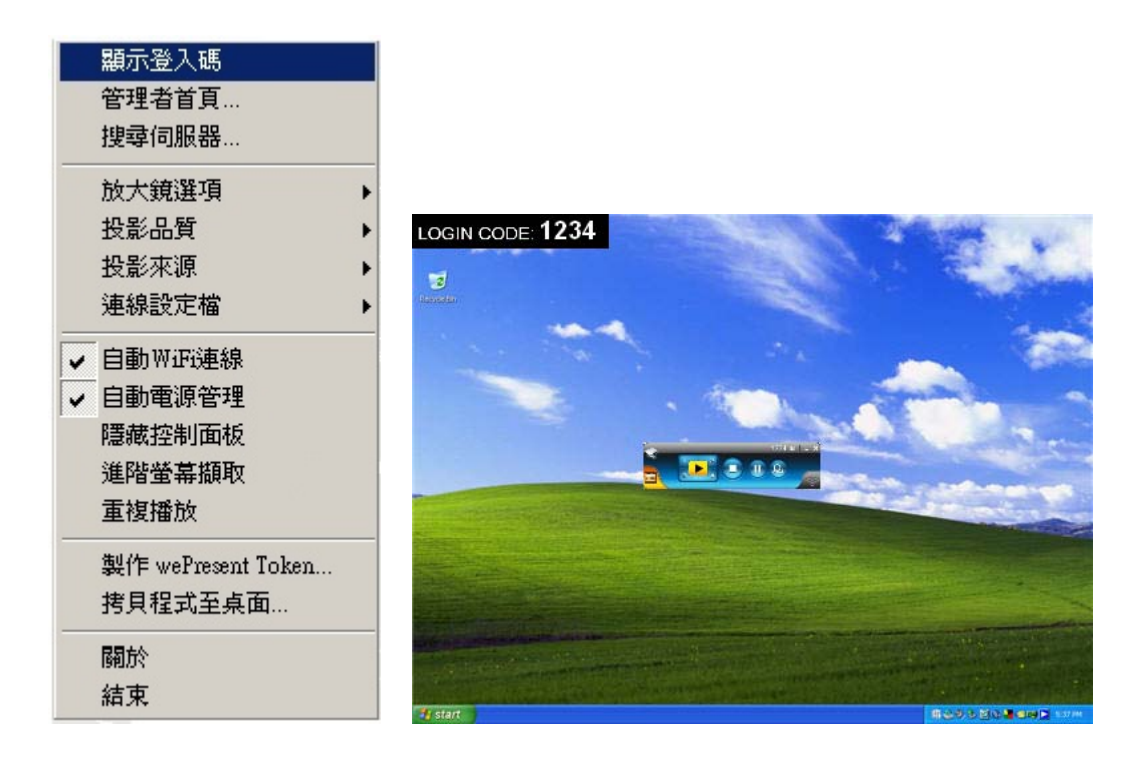

### 3.7.2 管理者首页

点击 **上**来开启菜单,选择"管理者首页"来开启网页管理画面,如何操作网页 管理画面将在下一章节详细说明。

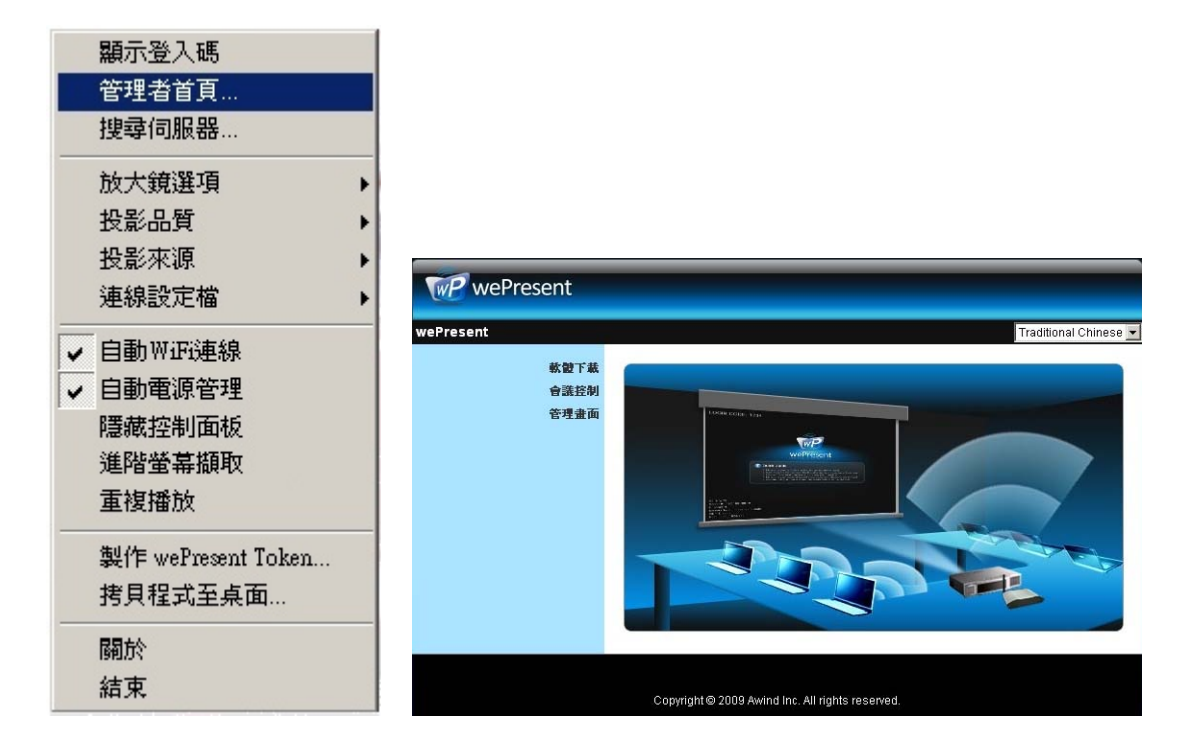

#### 3.7.3 搜寻服务器

点击"搜寻服务器"來再次寻找wePresent主机。

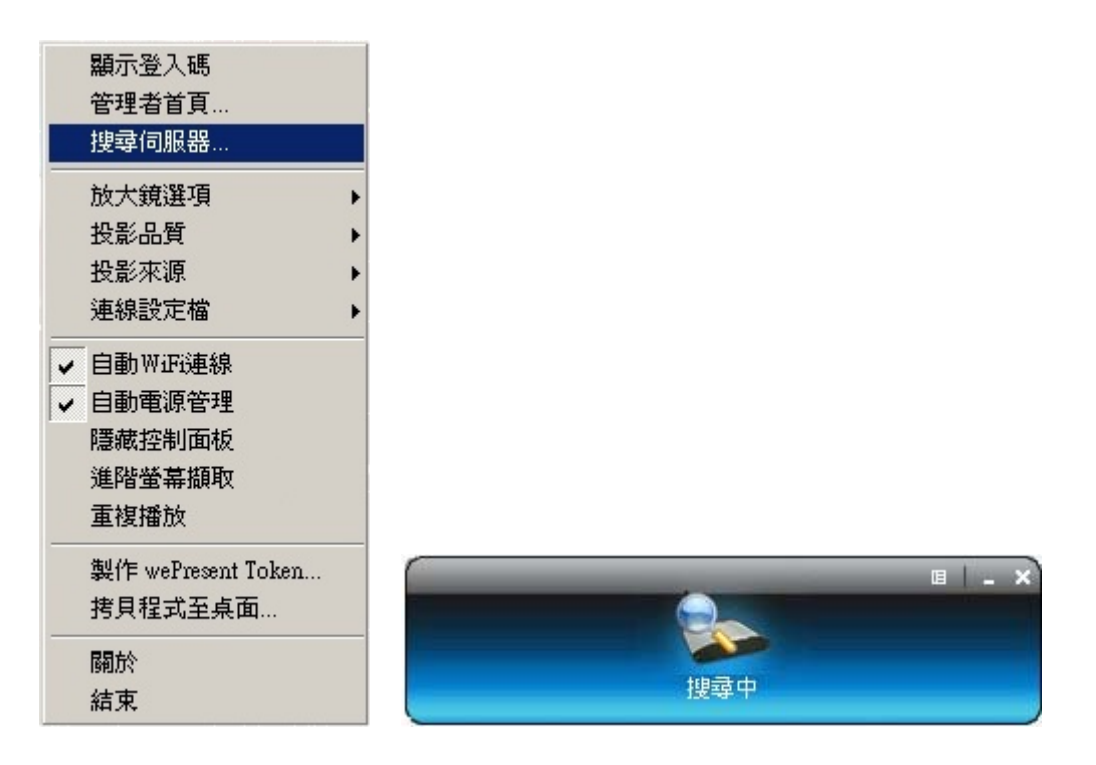

### 3.7.4 放大镜选项

点击"放大镜选项"来调整放大镜欲撷取区域的比例,默认值为 4:3,您也可以设 定为 16:9。

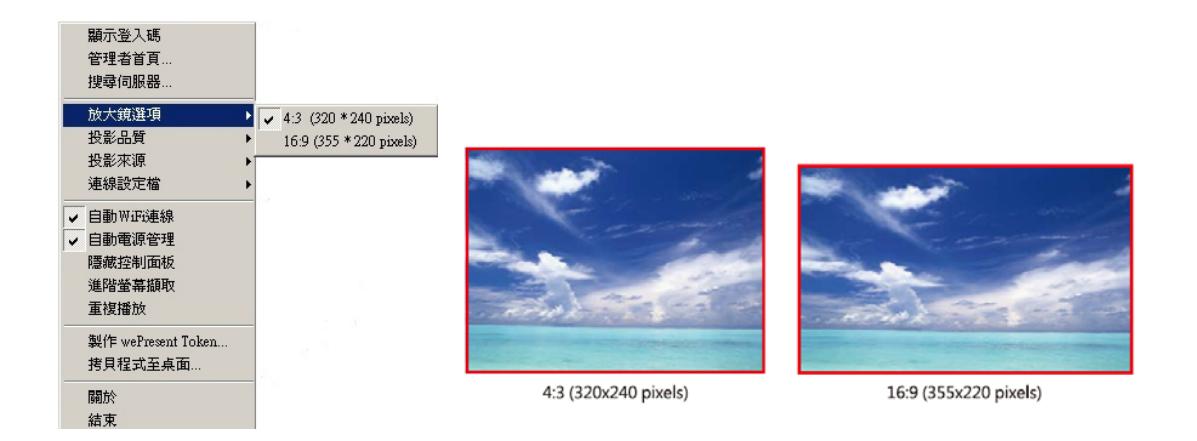

### 3.7.5 投影品质

点击"投影质量",您可选择"最佳"表示投影品较好但投影速度较慢;或是您也可以选择"一般"表示投影质量较不清晰但投影速度较快。

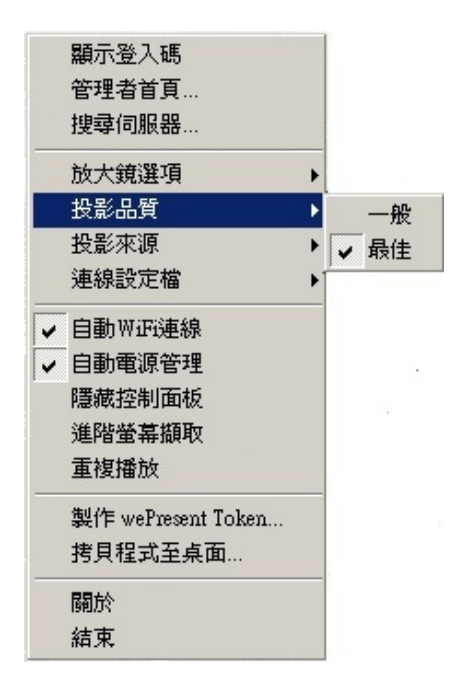

### 3.7.6 投影来源

点击"投影来源",您可以选择投影至主屏幕或虚拟延伸屏幕。 附注 1. 使用此功能前,您需先安装虚拟延伸屏幕套件。 附注 2. 此功能只支持 Windows XP。

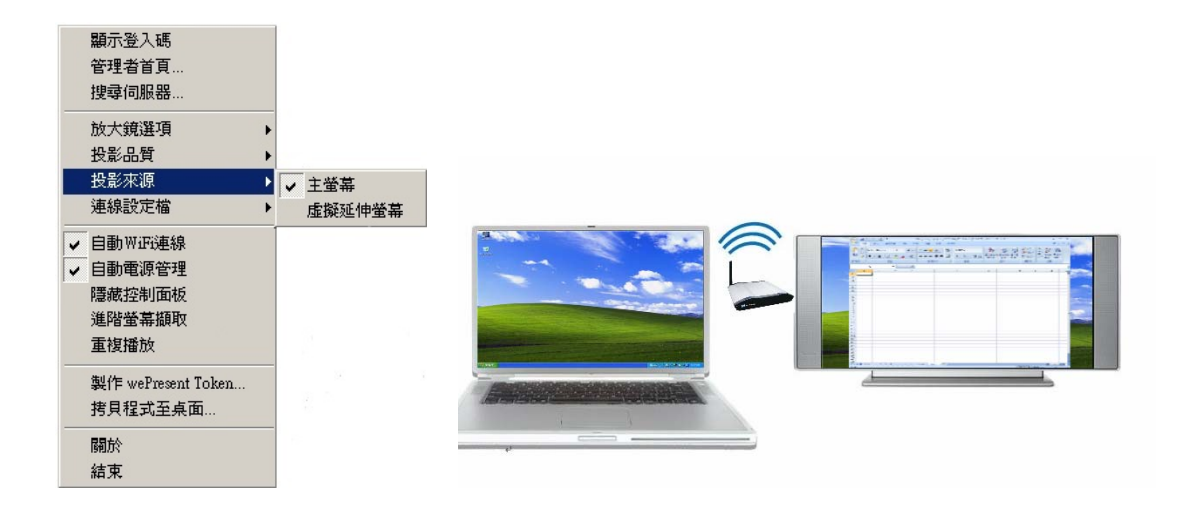

#### 3.7.7 联机设定档

点击"联机设定档",您可以点选"储存目前联机设定"来储存目前的联机档案, 或者是点选"管理设定档"来新增/移除或变更目前的设定档。

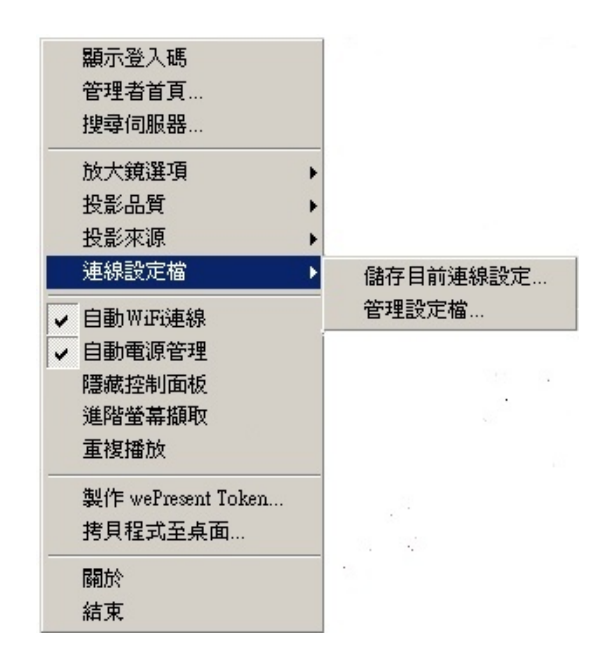

● 储存目前联机设定

点选"储存目前联机设定"来储存目前的联机档案,让您在未来使用上能更快 速的联机。

| 設定檔管理員        |                | × |
|---------------|----------------|---|
| 設定檔:          | wePresent      |   |
| 伺服器AP名稱:      |                | P |
| 伺服器IP:        | 192.168.100.10 |   |
| 使用者名稱:        | jenniferlu     |   |
| <u> 登</u> 入碼: | 1234           |   |
|               | 儲存             |   |

● 管理设定档

点选"管理设定档",您可以寻找到目前所储存的联机设定档,并且可新增/ 移除或变更目前的设定档。

| 定檔管理員         |     |
|---------------|-----|
| 設定檔           | + - |
| Profile       |     |
| wePresent-001 |     |
| wePresent-002 |     |
| wePresent-003 |     |
| wePresent-004 |     |
| wePresent-005 |     |
| werresent-005 |     |

# 3.7.8 自动WiFi联机

点击"自动 WiFi 联机"开启 AWZC 功能,此功能可自动搜寻 wePresent。

|   | 顯示登入碼              |   |
|---|--------------------|---|
|   | 管理者首頁              |   |
|   | 搜尋伺服器              |   |
|   | 放大鏡選項              | • |
|   | 投影品質               | • |
|   | 投影來源               | ≁ |
|   | 連線設定檔              | • |
| ~ | 自動WiFi連線           |   |
| ~ | 自動電源管理             |   |
|   | 隱藏控制面板             |   |
|   | 進階螢幕擷取             |   |
|   | 重複播放               |   |
|   | 製作 wePresent Token |   |
|   | 拷貝程式至桌面            |   |
|   | 關於                 |   |
|   | 結束                 |   |
|   |                    |   |

### 3.7.9 自动电源管理

为了达到最高质量的投影"自动电源管理"会将计算机的电源设定切换至"最 高效能"。然而,您也可以点选"自动电源管理"系统来启动或关闭这个功能, 即可立即恢复您计算机原始的电源供应设定。

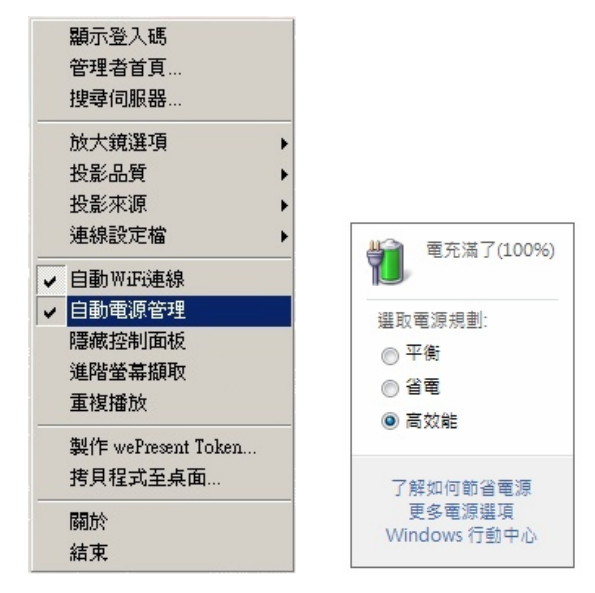

### 3.7.10 隐藏控制面板

点击"隐藏控制面板"来选择是否要于投影屏幕上显示或隐藏控制面板。

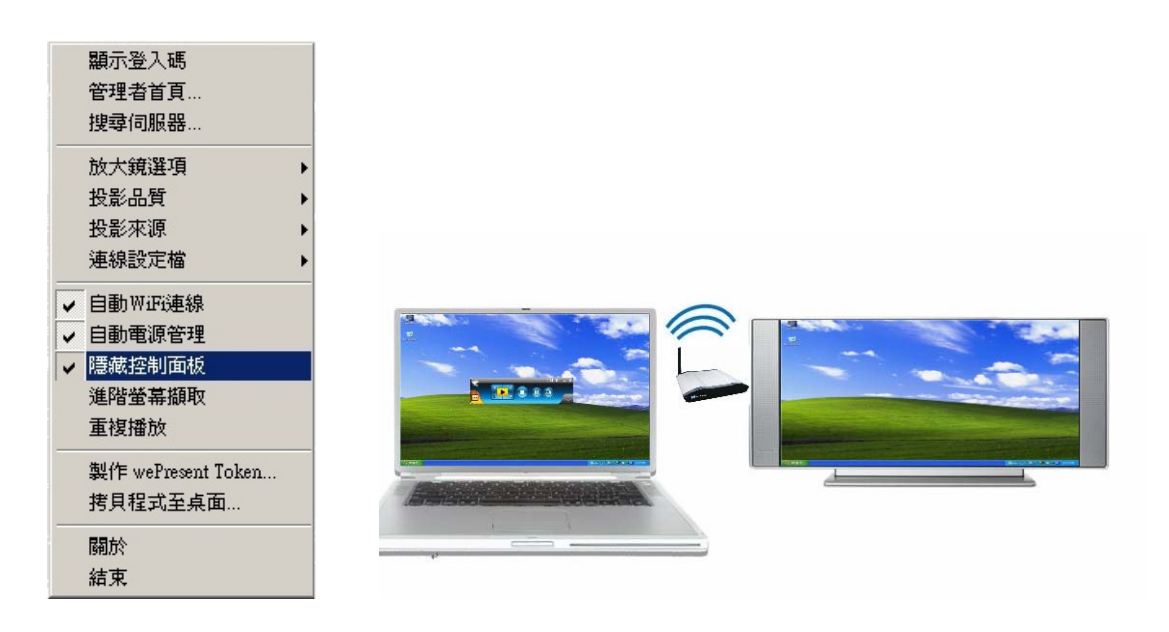

### 3.7.11 进阶屏幕撷取

点击"进阶屏幕撷取"时,您可以在投影画面中看到工具提示文件(tooltip)及其它使用在层次窗口(layer windows)的应用。而且,在此模式下投影时鼠标光标仍会一直闪烁。

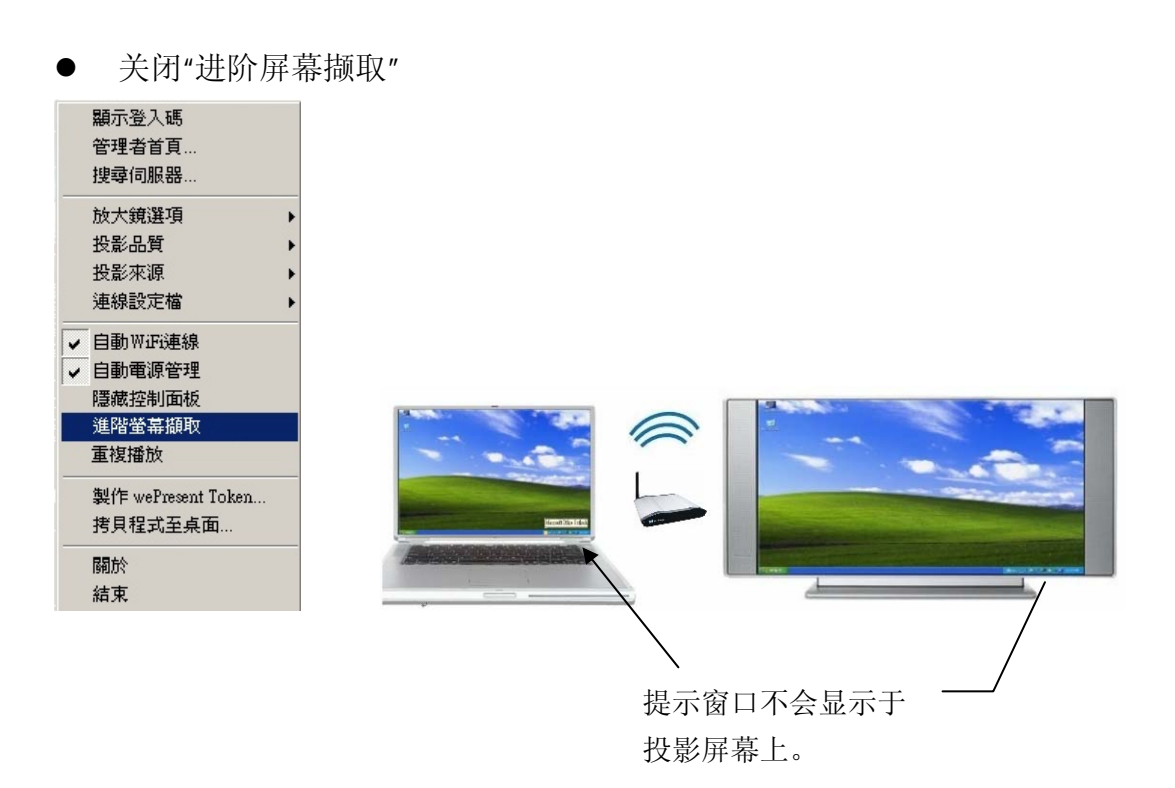

● 开启"进阶屏幕撷取"

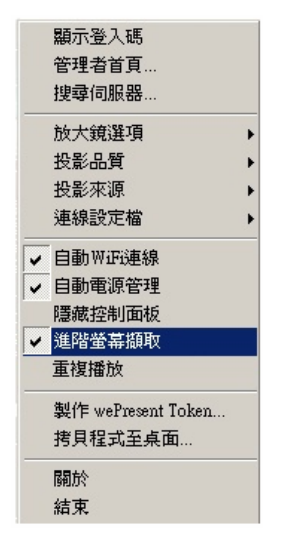

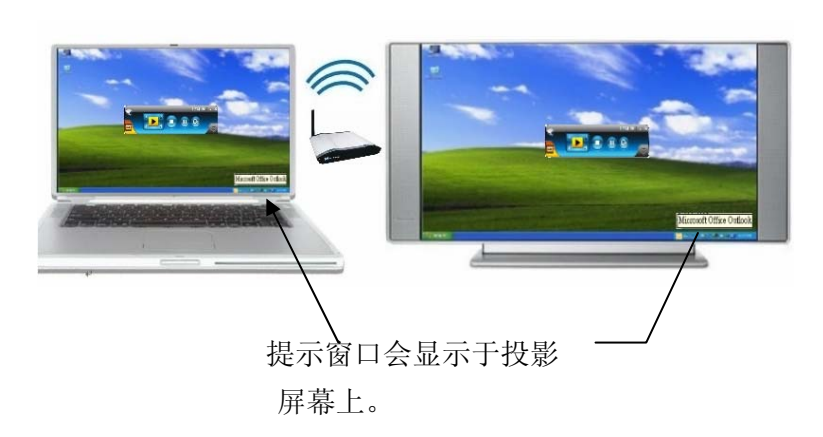

### 3.7.12 重复播放

点击"重复播放"来选择是否重复播放影音档案。

|   | 顯示登入碼              |   |
|---|--------------------|---|
|   | 管理者首頁              |   |
|   | 搜尋伺服器…             |   |
|   | 放大鏡選項              | • |
|   | 投影品質               | • |
|   | 投影來源               | • |
|   | 連線設定檔              | • |
| ~ | 自動WiFi連線           |   |
| ~ | 自動電源管理             |   |
|   | 隱藏控制面板             |   |
|   | 進階螢幕擷取             |   |
|   | 重複播放               |   |
|   | 製作 wePresent Token |   |
|   | 拷貝程式至桌面            |   |
|   | 關於                 |   |
|   | 結束                 |   |
|   |                    |   |

### 3.7.13 制作 wePresent Token

点击"制作 wePresent Token" 来制作随插即秀 USB 随身碟, 使用 USB 安装精灵 操作如下说明:

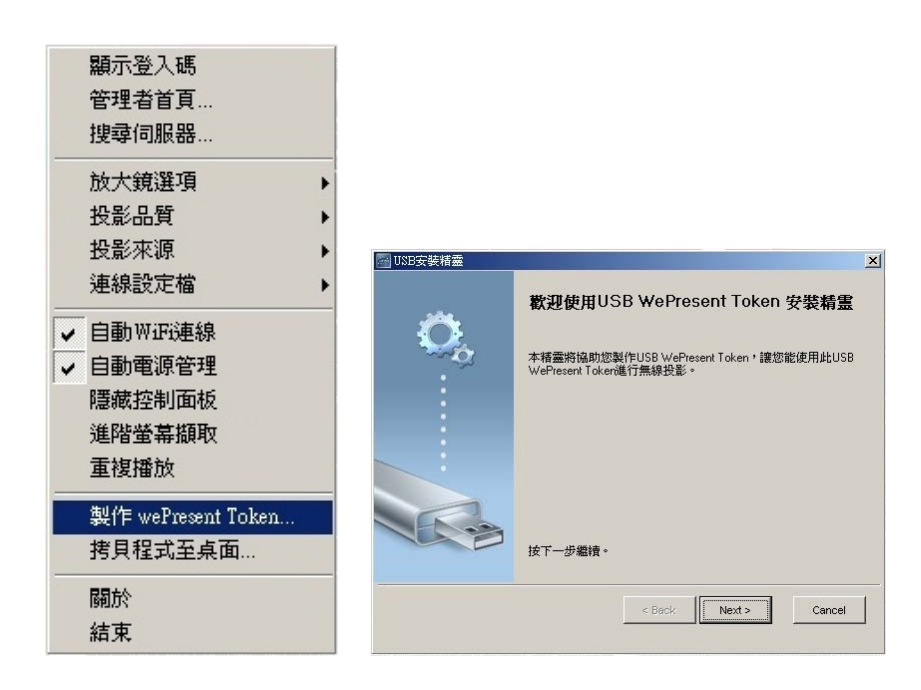

| 🔤 USB安裝精靈           | ×                    |
|---------------------|----------------------|
|                     |                      |
|                     |                      |
| 諸插入您的随身碟至任一個USB埠,待到 | 系統辨識随身碟代碼。           |
|                     |                      |
|                     | 1                    |
|                     |                      |
|                     |                      |
|                     |                      |
| 随身碟代碼: HA           |                      |
|                     | < Back Next > Cancel |
|                     |                      |
|                     |                      |
| MSB安裝精靈             | X                    |
| ISB安装精靈             | X                    |
| ☐ USB安装精整<br>安装成功   | x)<br>J              |
| ■ USB安装储益 安装成功      | X                    |
| ■ USB安装精業           | 7                    |
| ■ USB安装精業 安装成功      | ×                    |
| ■ USB安装储盖 安装成功      | ×)                   |
| SUSB安装精業<br>安装成功    | 7                    |
| ■ USB安装精査 安装成功      | ×<br>1               |
| ■ USB安装储盖 安装成功      | ×                    |
| ■ USB安装桶盖           | Seck                 |

### 3.7.14 拷贝程序至桌面

点击"拷贝程序至桌面",您可以直接拷贝程序至桌面不需经由系统允许。

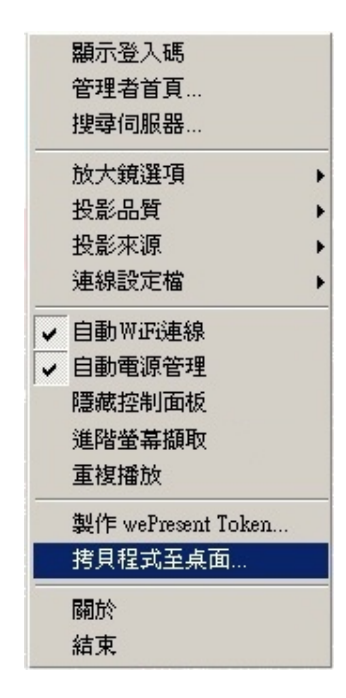

### 3.7.15 关于

点击"关于"来查看系统数据。它包含 Client 型号、IP 地址及其它相关信息。

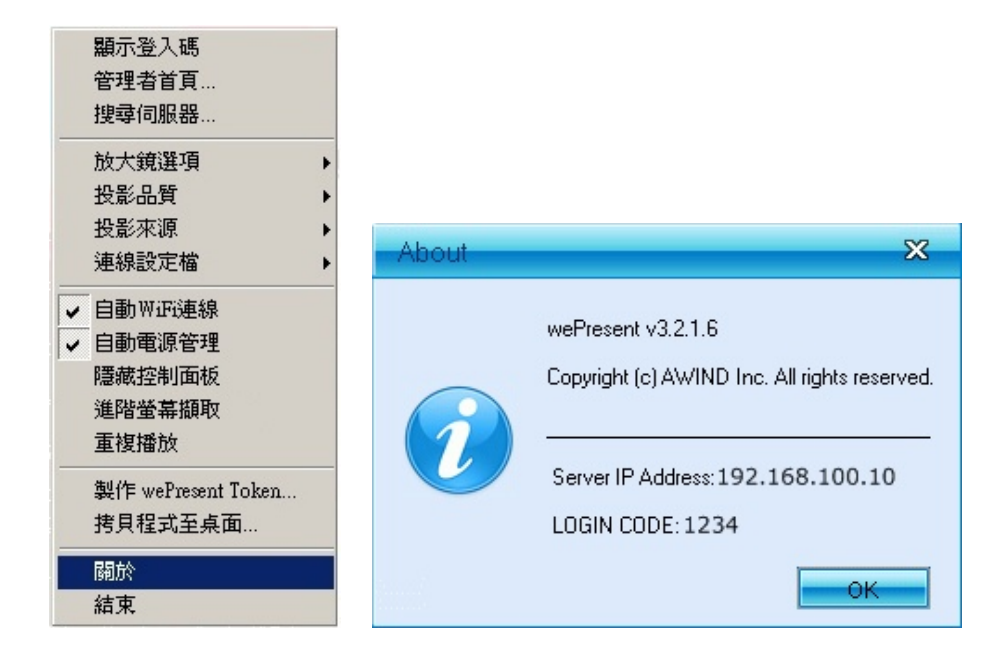

### 3.7.16 结束

点击"离开"来结束程序。它将会停止目前投影状态并且立即结束程序。

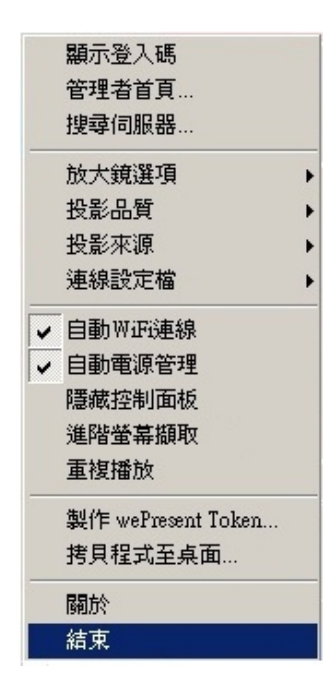

### 4.Mobile操作模式

#### 4.1 软件下载

- 1) 请开启您手机的无线网络。
- 2) 将手机无线网络连到 MobiShow 网域。无线网域名称 SSID 显示在屏幕下方。
- 3) 请开启手机上的浏览器,输入 MobiShow 的网络地址。
  - ♦ 预设地址是 192.168.100.10。
  - ◆ 或是参考投影画面下方显示信息。
- 4) 点击"软件下载",下载手机软件安装程序(CAB 档案格式)至您的手机。
- 5) 开启手机上的档案总管并找到 CAB 档案。
- 6) 点击 CAB 档案并开始安装。
- 7) 请依照指示完成安装程序。

#### 4.2 用智能型手机使用MobiShow

- 1) 开启手机"程序集",并寻找"MobiShow" 应用程序。
- 2) 执行"MobiShow" Present。 程序,应用程序会自动寻找 wePresent。
- 3) MobiShow 将会开启手机的无线网络,并列出可投影之选项供您选择。

| <i>8</i> - 1 | MobiShow 🛛 💡 🗮 🎢 🔫 | ok      |
|--------------|--------------------|---------|
|              | Refresh            |         |
|              | awind-corp         | <b></b> |
| [            | MobiShow-KY        |         |
|              | default            | =       |
|              | wivia              |         |
|              | wivia2d04          |         |
|              | Awind_IP_Phone     |         |
|              | gopass             |         |
|              | xd                 | •       |
|              | Exit               |         |

- 4) 选择 wePresent 无线网络(SSID 为 wePresent) 并联机。
- 5) MobiShow 程序将会自动搜寻并联机至 wePresent 。当找到 wePresent 后, 程序会自动登入,登入完成后手机屏幕上会出现主选单。

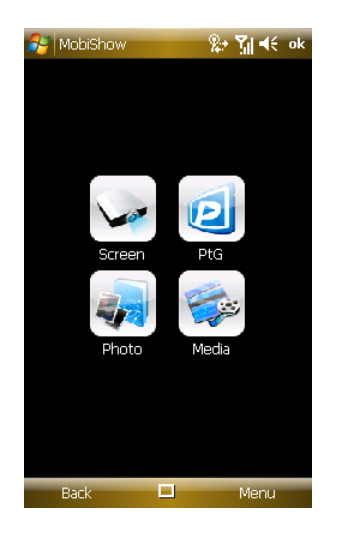

● 如果同时有多台 wePresent 联机,会出现下列选单。请选择欲使用之 wePresent。

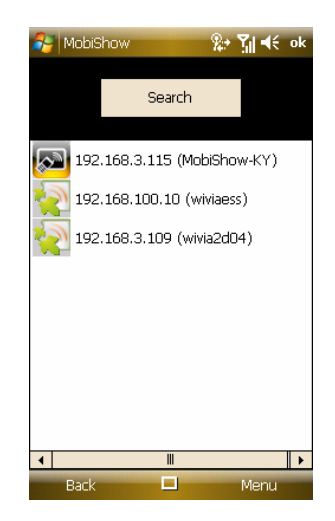

- 1) 请选择欲使用之功能。若是要投影,请选择"Screen" 图示。若欲使用行动简 报(PtG),请选择"PtG"图示。若要播放影片或 MP3 音乐,请选择"Media"图示。
  - 手机屏幕投影:

wePresent 可以投影手机屏幕画面。开启投影功能后,您可执行其它程序(例如 PowerPoint 档案)或开启档案(例如 Word 文件或 JPG 图片),将为画面投影 到投影屏幕上。

注意:投影过程中请勿关闭 MobiShow 投影程序。

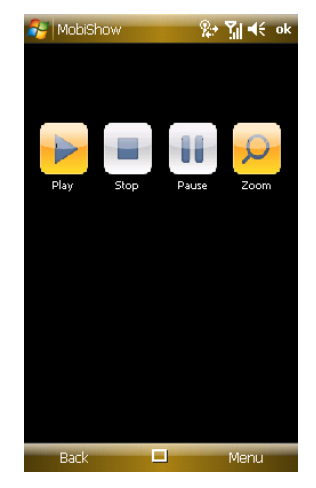

点击"Stop" 图示来停止投影。

点击"Pause"图示来暂停投影。再次点击"Pause"以恢复投影。

点击"Zoom" 图示来放大屏幕投影画面,投影画面会等比例放大至最大投影 边缘为止。

点击"Play" 图示从停止投影状态来重新开始投影。

点击"OK"或"Back" 按钮来回到主选单。

● 行动简报 PtG:

当您选择 PtG 功能, MobiShow 程序会自动开启档案总管让您选择欲投影之 PtG 档案。档案开启后, PtG 会开始播放档案里的投影片, 手机屏幕则显示以 下画面让您控制 PtG 行动简报。

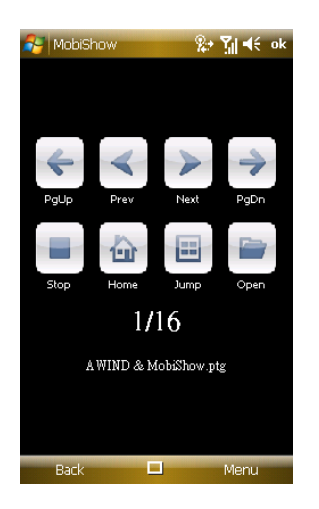

点击"Prev"或 "Next"图示来前进或到下一个项目或下一页。

点击"PgUp"或 "PgDn"图示来退后至前一个项目或前一页。

点击"Stop" 图示来停止播放。停止后,图示会变成"Play"。如果再点击"Play" 图示会重新开始播放。

点击"Home" 图示来回到第一页。

点击"Jump"图标时,MobiShow程序会列出档案里每一张投影片。您可以选择跳到任何一页面。

点击"Open"图示来开启另一个 PtG 档案。

注意:

欲使用 PtG 投影功能, 需先使用 PtG 转文件程序将欲投影之 Power Point 档 案转成 PtG 格式。

● 投影照片幻灯片:

您可使用 wePresent 来投影手机里所储存的照片输出至大屏幕上。照片可以 清楚的显示于大屏幕上,而不会受限于在手机上的小屏幕观赏。 开启单一照片档案,请选择欲投影照片并点击"OK"按钮。照片会显示在 wePresent 所连接的显示装置上。

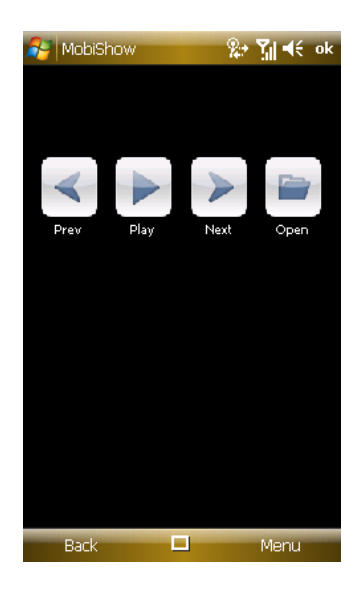

点击"Prev" 或 "Next" 图示, 在同一个资料夹中前进至下一个项目或下一张

照片。

点击"Play"图标来开始投影照片幻灯片。在投影照片幻灯片时,点击"Pause"来暂停幻灯片。再次点击"Pause"来停止幻灯片。

● 媒体中心:

当您选择Media Sender 媒体中心功能, MobiShow 程序会自动开启档案总管 让您选择影音档案。请选择欲播放的档案(支持MPEG与WMV9影片格式, 或 MP3音乐档案)。影片档案会透过影音串流的方式送到wePresent, 影片于播 放时需要几秒钟的缓冲时间, 而缓冲时间取决于无线的讯号及传输速率。

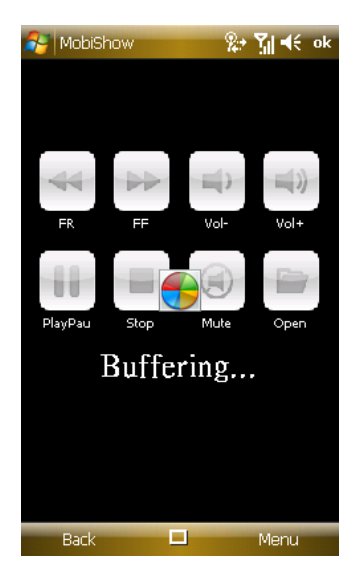

档案开启后会自动播放到大屏幕,手机屏幕则会显示下列画面让您控制影音 播放。

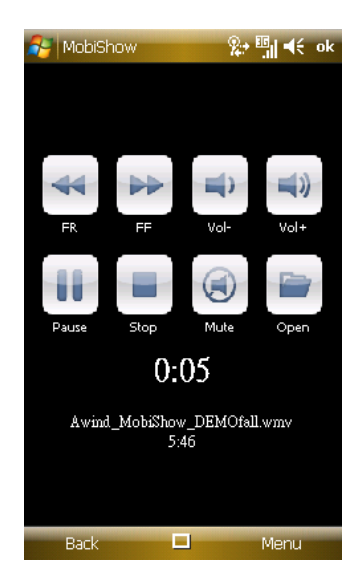

点击"FR" 或 "FF" 图示来往前或往后快转。

点击"Vol-"或 "Vol+" 图标来调整播放音量。

点击"Stop" 图示来停止播放。停止后,图示会改变成"Play"。如果档案未继续播放,请再次点击"Play"来重新开始播放。

点击"Mute" 图示来启动静音。再次点击 "Mute" 图标来恢复音量。

点击"Open"图示来开启其它影音档案。

2) 在主选单中,点击 "OK" 或"Back"图标来结束 MobiShow 程序。

### 5. Mac操作说明

#### 5.1 执行程序

- 1) 启动无线网络,并联机至wePresent主机。
- 2) 执行Mac的wePresent程序。

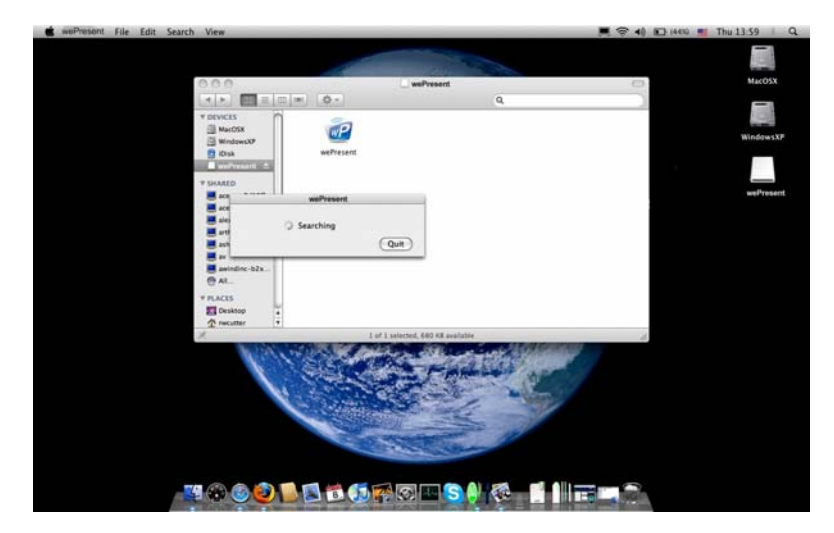

3) 执行程序后,请输入登入码。

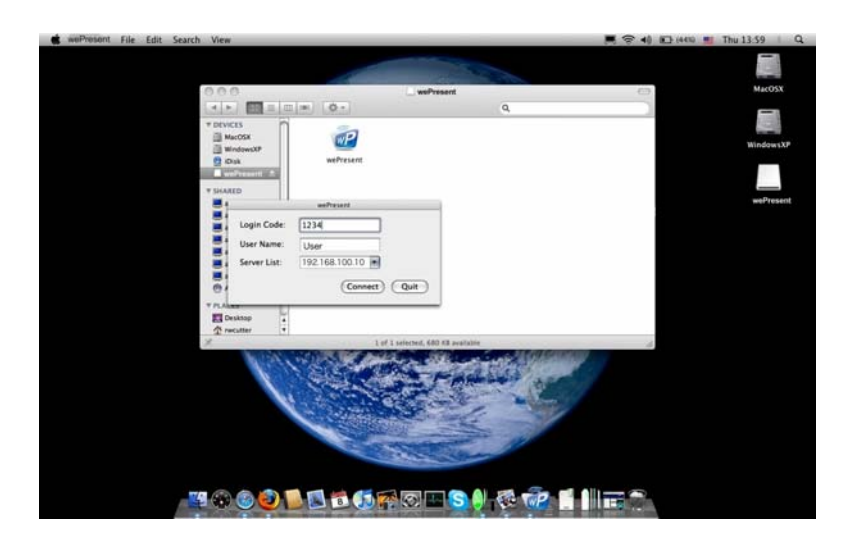

4) 开始投影。

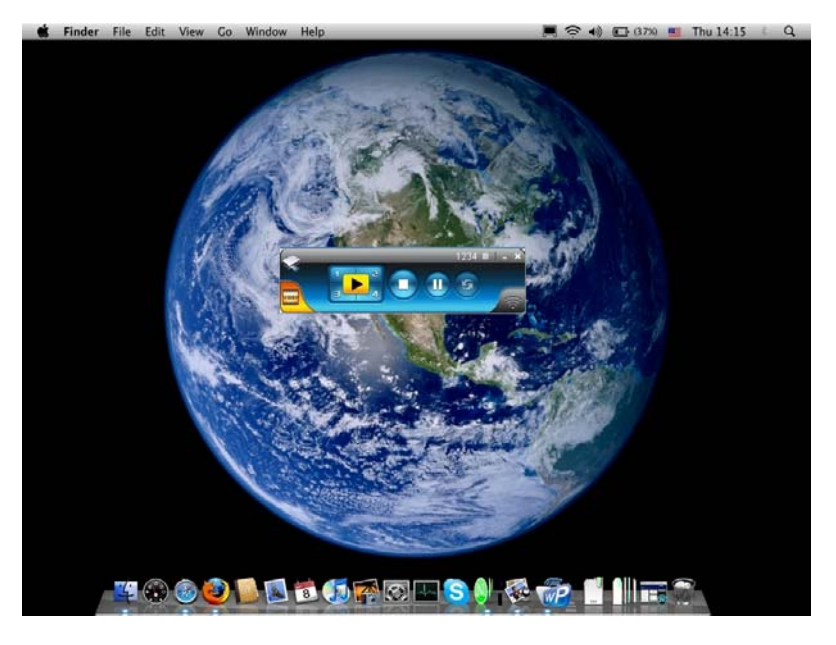

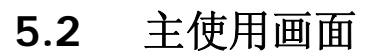

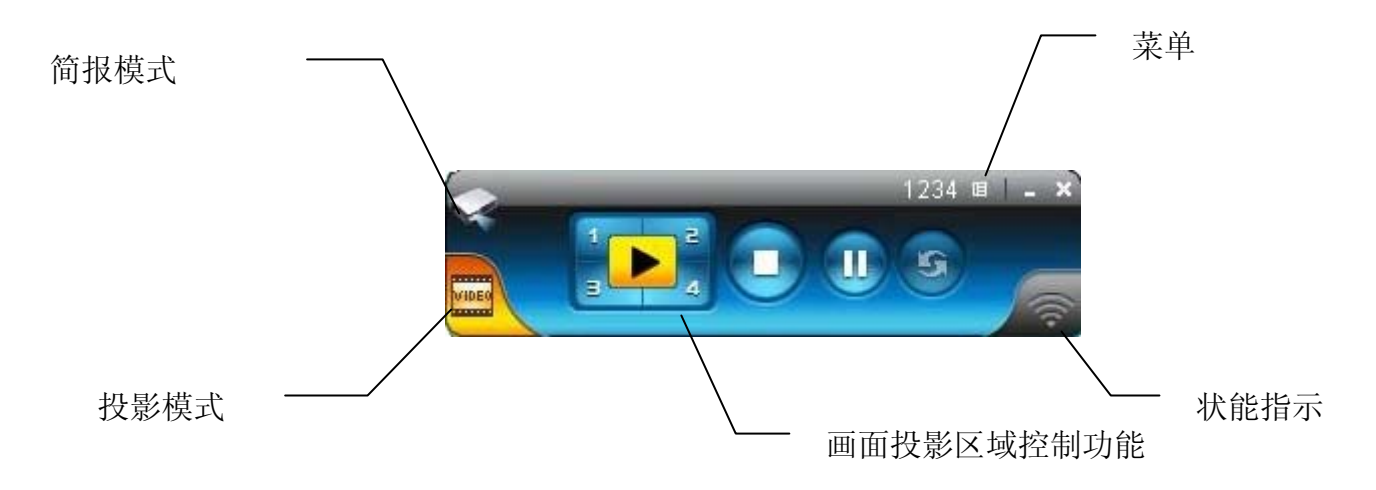

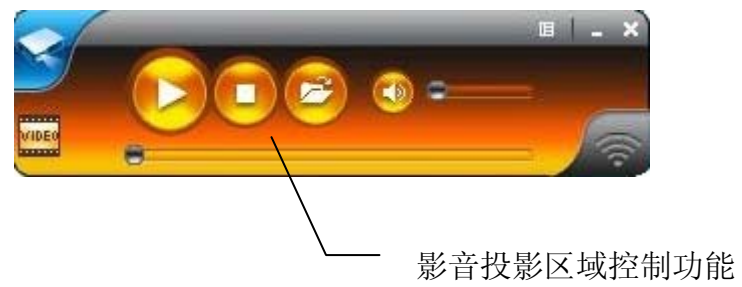

### 5.3 画面投影

点击 ➡ 可投影至全屏幕,您可立即投影主画面至投影屏幕上。点击 ₩ 来暂 时停止更新您的投影画面,或是点击 来停止无线投影。

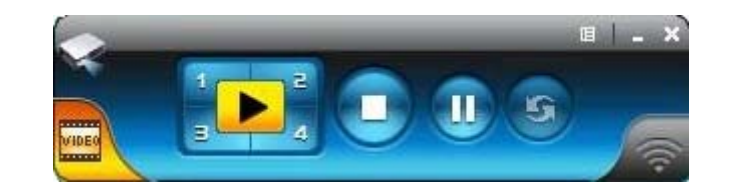

| 按钮              | 描述         |
|-----------------|------------|
|                 | 全屏幕投影      |
|                 | 指定投影至屏幕左上角 |
|                 | 指定投影至屏幕右上角 |
| 3               | 指定投影至屏幕左下角 |
| <mark>-4</mark> | 指定投影至屏幕右下角 |
|                 | 停止投影       |
| 3               | 暂停/继续 投影   |
| 3               | 放大镜功能      |

### 5.4 影音传输功能

点击 按钮到影片模式。并点击 一开启档案窗口,选取影音档案并按下开启键,即开始播放。

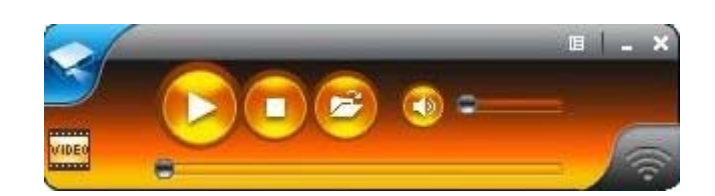

| Open                                                             |                                           |                                               |   |           | ? 🗙    |
|------------------------------------------------------------------|-------------------------------------------|-----------------------------------------------|---|-----------|--------|
| Look in:                                                         | Cideo(WMV                                 | / HD)                                         | • | 🗢 🗈 💣 📰 • |        |
| My Recent<br>Documents<br>Desktop<br>My Documents<br>My Computer | Dolphins_720<br>Ccean_720p<br>Taxi3_1080p | D.wmv<br>-1(Panasonic demo file).wmv<br>D.wmv |   |           |        |
| My Network                                                       | File name:                                | Dolphins_720.wmv                              |   |           | Open   |
| Places                                                           | Files of type:                            | Media files (all types)                       |   | •         | Cancel |

\* 支持影/音格式: MPG, MPEG, DAT, VOB, WMV9, ASF, MP3, WAV, H, 264.

| 按钮 | 描述         |
|----|------------|
|    | 开使影片/音乐播放  |
|    | 停止影片/音乐播放  |
|    | 开启影片/音乐数据夹 |
|    | 静音         |
| •  | 音量调整列      |
| 8  | 影/音时间显示列   |

## 6. 网页管理画面

#### 6.1 进入首页

1.确认您的计算机已成功的連接上 wePresent 主机。

- 2.开启您的浏览器,系统会自动进入 wePresent 的网路首页。
- 3.如果没有自动进入网路首页,在浏览器输入 IP 地址,您可在投影机的屏幕上 找到 IP 地址。
- 4. 预设的 IP 地址: 192.168.100.10。

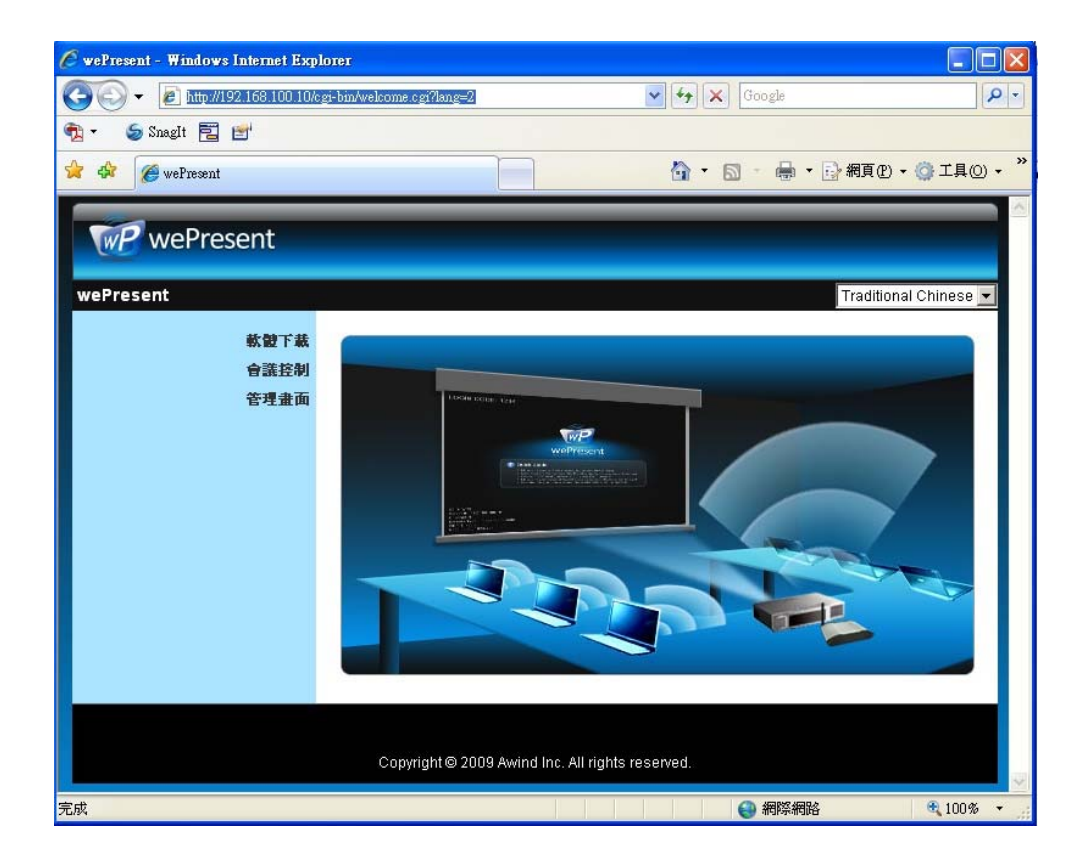

#### 6.2 下载软件

- 1. 选择"软件下载"选项。
- 2. 点击软件下载,并选择您的操作系统,Windows 系列(Win7 / Vista / XP / 2000) 或者是 Windows Mobile 5/6 系列(WM5 Pocket PC),然后执行安装程序。
- 3. 请依安装精灵的指示来进行安装程序, 直到安装程序完成。

- 如果出现"窗口安全性警告"是因为窗口的防火墙阻挡了安装程序。请您点选 "不阻挡"的按键来继续安装。
- 5. 当安装完成后,桌面上会出现 wePresent 软件的快捷方式。

| WP wePresent      |                                                                                                   |
|-------------------|---------------------------------------------------------------------------------------------------|
| wePresent>軟體下載    |                                                                                                   |
| 軟體下<br>會議控<br>管理畫 | 裁<br>割 Windows 版本Utility · 諸由此下載 ·<br>面 Download (Windows Vista / XP / 2000)                      |
|                   | PDA 版本MobiShow Utility・諸由此下載。<br>(Windows Mobile 5.0)                                             |
|                   | MAC 版本Utility・諸由此下載。<br>(MacBook 10.4 10.5)                                                       |
|                   | Copyright© 2009 Awind Inc. All rights reserved.                                                   |
| 檔案下載 - 安雪         | と性警告                                                                                              |
| 是否要執行             | 或儲存這個檔案?                                                                                          |
|                   | 名稱: wePresent.exe<br>類型: 應用程式,1.85MB<br>従: 192.168.168.93                                         |
|                   |                                                                                                   |
|                   | 然來自網際網路的檔案可能是有用的,但是這個檔案類型<br>可能會傷害您的電腦。如果您不信任其來源,請不要執行<br>諸存這個軟體。 <u>有什麼樣的風險?</u><br>wePresent3.2 |

### 6.3 会议控制

- 1) 此功能将让会议主持人能更有效率的管理会议。没有混杂的投影线困扰,并 且让会议参与者更简易的播放他们的简报内容。
- 2) 选择"会议控制"选项。
- 3) 请输入密码。预设密码为"trainer", 然后请按击"登入"的按键。

| Present > 會議控制 |             |  |
|----------------|-------------|--|
| 軟體下載           |             |  |
| 會議控制           | 用戶名 trainer |  |
| 管理畫面           | 密碼          |  |
|                |             |  |

- 4) 输入密码后,使用者清单会出现,这是显示连接到 wePresent 主机的所有使用者清单。
- 5) 使用者清单共有 3 个字段,分别是"计算机名称"、"播放控制"、和"IP 地址", 来显示使用者清单的状态。
- 6) 播放控制按键,共有六个按键。包含全屏幕键 ▶ ,四分割播放键 1 (左上
  - 角)、 2(右上角)、 3(左下角)、 4(右下角)、 和停止键 -来控制下一位

主讲者或是会议进行顺序。

7) 使用者清单:

| WP wePresent     |              |             |                |      |
|------------------|--------------|-------------|----------------|------|
| wePresent > 會議控制 |              |             | <b>●</b>       | 登出 » |
| 會議控制             | 電腦名稱         | 播放控制        | IP位址           |      |
|                  | eunicewu     | 年1234 □     | 192.168.100.12 |      |
|                  | sandrahsieh  | 注1234 □     | 192.168.100.13 |      |
|                  | simon_huang  | 年1234回      | 192.168.100.14 |      |
|                  | howardling   | 12340       | 192.168.100.15 |      |
|                  | Jenniferlu   | 🗵 🚺 2 3 4 🛄 | 192.168.100.16 |      |
|                  | ashleychuang | 🖽 1 🔁 3 4 💶 | 192.168.100.17 |      |
|                  | firmanwu     | 年1234 🖬     | 192.168.100.18 |      |
|                  | ptchou       | 三1234       | 192.168.100.19 |      |

### 6.4 登入管理画面

| wePresent            |                                                  |
|----------------------|--------------------------------------------------|
| wePresent > 管理畫面     |                                                  |
| 軟體下載<br>會議控制<br>管理畫面 | 用戶名 admin<br>密碼 登入                               |
|                      | Copyright © 2009 Awind Inc. All rights reserved. |

1. 选择"管理画面"选项功能, 然后输入密码。

2. 预设密码为"admin",然后请点击"登入"按键。

## 6.4.1 系统状态

点选 [系统状态] 选项, 会显示目前的系统状态, 项目如下: 型号: 产品型号。

版本号码:

1. 韧体版本别: 主机的韧体版本号码。

网络状态:

- 1. **IP 地址:** 主机的 IP 地址。
- 2. 子网掩码: 主机的子网掩码。
- 3. 预设网关: 主机的预设网关地址。
- 4. 无线 MAC 地址:无线网络卡 MAC 地址。

5. 有线 MAC 地址: 有线网络卡 MAC 地址。

#### 联机状态:

1. 投影状况: 等待投影或投影中。

2. 登入使用者人数:目前登入到主机的人数。

#### 6.4.2 网络设定

网络设定的相关操作设定,请参考下列描述:

| wePresent              |                |                           |                       |     |
|------------------------|----------------|---------------------------|-----------------------|-----|
| wePresent > 管理畫面 > 網路  | 設定             |                           | ● 登出                  | 出 » |
| 系統狀態                   |                | ● 自動取得IP位址                | C 使用下列IP的位址           |     |
| <b>約</b> 路設定<br>待機畫面設定 |                | IP位址                      | 192 . 168 . 100 . 10  |     |
| 投影設定<br>密碼變更           | IP設定           | 子網路遮罩                     | 255 . 255 . 255 . 0   |     |
| 設定重置                   |                | DNS伺服器                    |                       |     |
| 动腹史初                   |                | ● 自動 ● 停用                 | <b>.</b>              |     |
| 🔟 重新啓動                 |                | 起始IP位址                    | 192 . 168 . 100 . 11  |     |
|                        | DHCP設定         | 結束IP位址                    | 192 . 168 . 100 . 254 |     |
|                        |                | 預設閘道                      | 192 . 168 . 100 . 10  |     |
|                        |                | DNS 伺服器                   | 192 , 168 , 100 , 10  |     |
|                        |                | 無線網路                      | ● 啓用 ○ 停用             |     |
|                        |                | 地域<br>網路名稱(SSID)          |                       |     |
|                        | <b>無線LAN設定</b> | SSID 廣播                   | ● 啓用 C 停用             |     |
|                        |                | 頻道                        | Auto                  |     |
|                        |                | Encryption                | Disable 💌             |     |
|                        | GateKeeper     | Key<br>○全部開放 ○ 全部         |                       |     |
|                        |                |                           | 確定取消                  |     |
|                        |                |                           |                       |     |
|                        | Copyright © 20 | 009 Awind Inc. All rights | s reserved.           |     |

#### < 自动化网络设定 >

wePresent为自动化网络设定,预设为DHCP客户端,当wePresent已经透过有线 网络连至您的网络环境,并侦测到DHCP服务器的存在,wePresent会自动向服务 器取得IP地址。否则,wePresent将会自动将自己内建的DHCP服务器启动。

- < IP 设定 >
  - ◆ 您可以选择"自动取得 IP 地址"或"使用下列的 IP 地址"。
  - ◆ IP 地址: 预设为 192.168.100.10。
  - ♦ 子网掩码: 预设为 255.255.255.0。
  - ◆ 预设网关:预设为 192.168.100.10。
  - ◆ DNS 服务器: 预设为 192.168.100.10。
- < DHCP 设定 >
  - ◆ 您可以选择"自动 (启动/关闭 DHCP 服务器)"或"停用"。
  - ◆ 起始 IP 地址: DHCP 服务器的起始 IP 地址。
  - ◆ 结束 IP 地址: DHCP 服务器的结束 IP 地址。
  - ♦ 子网掩码:预设为 255.255.255.0。
  - ♦ 预设网关:预设为 192.168.100.10。
  - ◆ DNS 服务器: 预设为 192.168.100.10。
- < 无线 LAN 设定 >
  - ◆ 无线网络:预设为"自动"。
  - ◆ 地域:预设为"全球不分区"。
  - ◆ 网络名称(SSID): 网络名称, 最长为 32 个字符。
  - ◆ SSID 广播:预设为"启用"。
  - ◆ 频道:预设为"AUTO",您可设定为固定的频道或者是自动选取。
  - ◆ 加密: 您可以选择"停用"、或选择"WEP/WPA/WPA2 加密模式、或者是
     64/128 位的 ASCII 或 HEX 加密模式。
  - ◆ Key: 如果您启用 WEP 加密,您必须在此输入您的加密金钥,加密金钥 必须符合您的加密模式。

#### < Gatekeeper >

Gatekeeper 是用来确保公司网络安全所设计的安全模式。(默认值为全部禁止)

- ◆ 当设定为"全部禁止"时,所有从无线网络联机上的访客,将被限制无法透过 wePresent 内部的有线网络,存取所有公司网络。
- ◆ 当设定为"全部允许"时,所有从无线网络联机上的访客,将完全开放透 过 wePresent 内部的有线网络,存取所有公司网络。
- ◆ 当设定为"只允许连接因特网"时,所有从无线网络联机上的访客,将 被限制只能透过 wePresent 内部的有线网络,存取因特网。(PORT: 80, 443)
- < 确定 >: 按下此键来确认储存设定值。
- < 取消 >: 按下此键取消动作。
- < 注销 >: 返回管理页面。

## 6.4.3 待机画面设定

| wePresent                                              |                     |                                |
|--------------------------------------------------------|---------------------|--------------------------------|
| wePresent > 管理畫面 > 符機                                  | 畫面設定                | « 出登 ●                         |
| 系統狀態<br>網路設定<br>待機畫面設定<br>投影設定<br>密碼變更<br>設定重置<br>物體更新 | 者基金面設定              | 待機圖檔 預設畫面                      |
| 📴 重新啓動                                                 | Copyright © 2009 Av | wind Inc. All rights reserved. |

点选[待机画面设定]选项,来变更开机画面图档。

- ◆ <回复初使画面>:还原至初使设定之开机图档。
- ◆ **<上传开机图档案>**:请上传客制化之开机图档。

注意:于上传客制化开机图档时,请先使用"IB Maker 程序"将客制化图文件转换成系统可接受之格式。

### 6.4.4 投影设定

| wePresent              |            |                             |                |        |  |
|------------------------|------------|-----------------------------|----------------|--------|--|
| wePresent > 管理畫面 > 投影書 | <b>投定</b>  |                             |                | ● 登出 » |  |
| 系統狀態                   |            | 解析度                         | XGA (1024X768) |        |  |
| 待機畫面設定                 |            | 更新頻率                        | 60 Hz 💌        |        |  |
| 投影設定                   | 投影設定       | 24 J -E                     | 〇 停用           |        |  |
| 密碼變更設定重置               |            | 並入嗎                         |                |        |  |
| 翝體更新                   |            |                             |                | 確定取消   |  |
| 💿 重新啓動                 |            |                             |                |        |  |
|                        | Copyright@ | 9 2009 Awind Inc. All right | s reserved.    |        |  |

点选 [投影设定]选项。

- ◆ < 分辨率 >:SVGA (800\*600)或 XGA (1024\*768)或 WXGA (1280\*768)。
- ◆ < **色彩质量** >:提供 16bits 或 32bits。色彩质量设定取决于您计算机 的原始设定。
- ◆ < 更新频率 >:提供 60Hz 或 75Hz。更新频率配合不同的投影机作 选。
- ◆ < 登入码 >:您可以选择"停用"或"自动产生"或者"指定四位数字"。
- ◆ < 确定 >: 按下此键来确认储存设定值。
- ◆ < 取消 >: 按下此键来取消动作。

#### 6.4.5 密码变更

| wePresent              |                         |                            |        |
|------------------------|-------------------------|----------------------------|--------|
| wePresent > 管理畫面 > 密碼變 | 更                       |                            | ● 登出 » |
| 系统状態                   | 會議控制                    |                            |        |
| 特機畫面設定                 | 輸入新密碼                   |                            | 確定     |
| 投影設定<br><b>密碼變更</b>    | 密碼確認<br><b>管理畫面</b>     |                            |        |
| 設定重置 動物更新              | 輸入新密碼                   |                            | 確定     |
|                        | 密碼確認                    |                            |        |
| ◎ 車新啓動                 |                         |                            | 0      |
|                        | Convright @ 2000 Avring | Upe All rights recorded    |        |
|                        | Copyright @ 2009 Awind  | ninc. Air rights reserved. |        |

点选 [密码变更] 选项来改变密码。最长为8个字符。

- ◆ < 输入新密码 >:输入您想要的新密码。
- ♦ < 密码确认 >:再次输入相同的新密码。
- ◆ < 确定 >: 确认新密码并储存更改。

### 6.4.6 设定重置

| wePresent                                                                            |                                                 |      |
|--------------------------------------------------------------------------------------|-------------------------------------------------|------|
| wePresent > 管理畫面 > 設定                                                                | 置 ●                                             | 登出 » |
| 系統状態<br>網路設定<br>待機畫面設定<br>投影設定<br>密碼變更                                               | 於定重置 將所有設定還原為預設値                                |      |
| 30<br>30<br>30<br>30<br>30<br>30<br>30<br>30<br>5<br>5<br>5<br>5<br>5<br>5<br>5<br>5 | (通知)<br>internet                                |      |
|                                                                                      | Copyright© 2009 Awind Inc. All rights reserved. |      |

点选 [设定重置] 选项,将所有设定还原为工厂生产默认值。< 确定 >:确认并执行此动作。

#### \*\*\*还原工为默认值的另一个方法,请参考下列操作步骤:

- 1. 请按下【Reset】按键并持续按住。
- 2. 请开启 wePresent 主机电源。
- 3. 请稍待 10 秒钟, 松开【Reset】按键。
- 4. 回复原厂设定值完成。

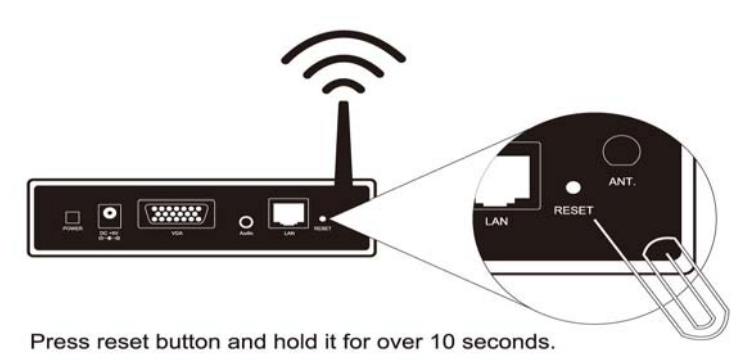

### 6.4.7 韧体更新

| wePresent                |                            |                   |                    |        |        |
|--------------------------|----------------------------|-------------------|--------------------|--------|--------|
| wePresent > 管理畫面 > 韌體    | 更新                         |                   |                    |        | ● 登出 » |
| 系统状態                     | 韌體版本                       |                   | 3.2.3.0            |        |        |
| 約8832C<br>待機畫面設定<br>投影設定 | 釋出日期<br>當你開始執行 <b>韌</b> 體要 | 新後,投影功能將          | 20091127<br>被關閉    | 201676 |        |
| <b>密碼壁</b> 更<br>設定軍署     | ·<br>個柔石                   | 體更新               |                    | 御覚     | 4      |
| 勃蟄更新                     |                            |                   |                    |        |        |
| 👩 重新啓動                   |                            |                   |                    |        |        |
|                          | Copyright @ 2              | 009 Awind Inc. Al | l rights reserved. |        |        |

点选 [初体更新] 选项,来更新韧体至最新版本。

- 1. 需先从厂商处取得最新的韧体档案。
- 2. 点选 < 浏览 > 按键来找寻你的韧体档案。
- 3. 点选 < 韧体更新 > 开始更新。

1

- 4. 开始更新后, 画面会出现警告讯息及倒数计时窗口。
- 5. 几分钟后, 画面会出现完成的讯息。
- 6. 待更新完后, wePresent 主机会重新开机。

| 600       | 請稍侯,系統正在將新的韌體程式燒錄至您的主機。                           |   |
|-----------|---------------------------------------------------|---|
| Solo      | 警告:燒錄時間約10~15分鐘。 <b>燒錄階段,任何中斷如團機或重開機將導致系統損毀</b> : |   |
| - All     |                                                   |   |
|           |                                                   |   |
|           | 估計仍需時間:: 868秒                                     |   |
| (married  |                                                   | 1 |
| MICTOSOTT | Internet Explorer                                 | l |

▲ 警告:当wePresent 主机正在更新韧体时,请勿关闭开关,否则导致主机 无法正常开机,必须送回原厂维修。

OK

The process of firmware upgrade is complete successfully. Please turn off power switch to restart.

## 6.4.8 重新启动

| wePresent                                              |                                                  |        |
|--------------------------------------------------------|--------------------------------------------------|--------|
| wePresent > 管理畫面 > 韌體                                  | 更新                                               | ● 登出 » |
| 系统状態<br>網路設定<br>待機畫面設定<br>投影設定<br>密碼變更<br>設定重置<br>初體更新 | ▲ 重新啓動<br>重新啓動本産品<br>重新啓動                        |        |
| ◎ 重新啓動                                                 |                                                  |        |
|                                                        | Copyright © 2009 Awind Inc. All rights reserved. |        |

点选 [**重新启动**] 选项,来重新启动系统。

◆ < **重新启动** >: 自动重新启动机器。

### 6.4.9 注销

| wePresent         |                  |                                 |        |  |  |
|-------------------|------------------|---------------------------------|--------|--|--|
| wePresent>管理畫面>系統 | 伏態               |                                 | ● 登出 » |  |  |
| 系統狀態              | 型號               | wePresent                       |        |  |  |
| 網路設定              | 版本               |                                 |        |  |  |
| 待機畫面設定            | <b>韌體</b> 版本     | 3.2.3.0                         |        |  |  |
| 投影設定              | 網路狀態             |                                 |        |  |  |
| 密碼變更              | IP位址             | 192.168.168.68                  |        |  |  |
| 設定重置              | 子網路遮罩            | 255.255.255.0                   |        |  |  |
| 勃體更新              | 預設閘道             | 192.168.168.251                 |        |  |  |
|                   | 無線MAC位址          | 00:12:5F:00:1F:BB               |        |  |  |
| ◎ 車新啓動            | 有線MAC位址          | 00:12:5F:00:6A:7F               |        |  |  |
|                   | 連線狀態             |                                 |        |  |  |
|                   | 投影狀況             | 待機中                             |        |  |  |
|                   | 人數               | 0                               |        |  |  |
|                   |                  |                                 |        |  |  |
|                   |                  |                                 |        |  |  |
|                   | Copyright © 2009 | Awind Inc. All rights reserved. |        |  |  |

7. 附录

# 开机画面转文件程序

#### Screen Image Background Maker

快速安装手册

版本: 1.00

1) 请开启"开机画面转文件程序"来变更开机图档,使用 IB Maker 安装精 灵操作如下说明:

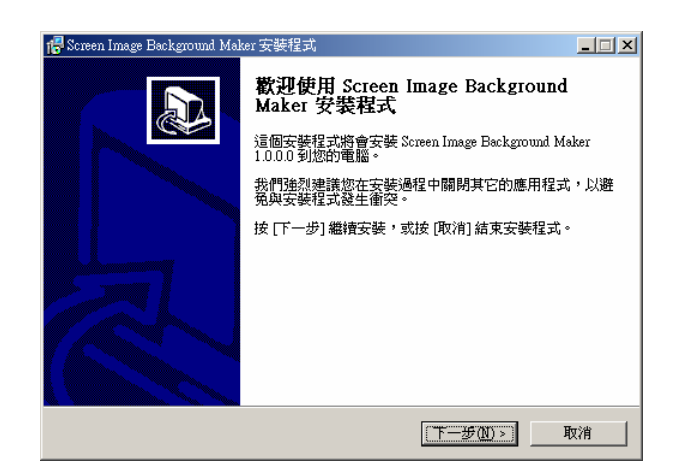

2) 点击"开启"选择欲转换之开机图档。

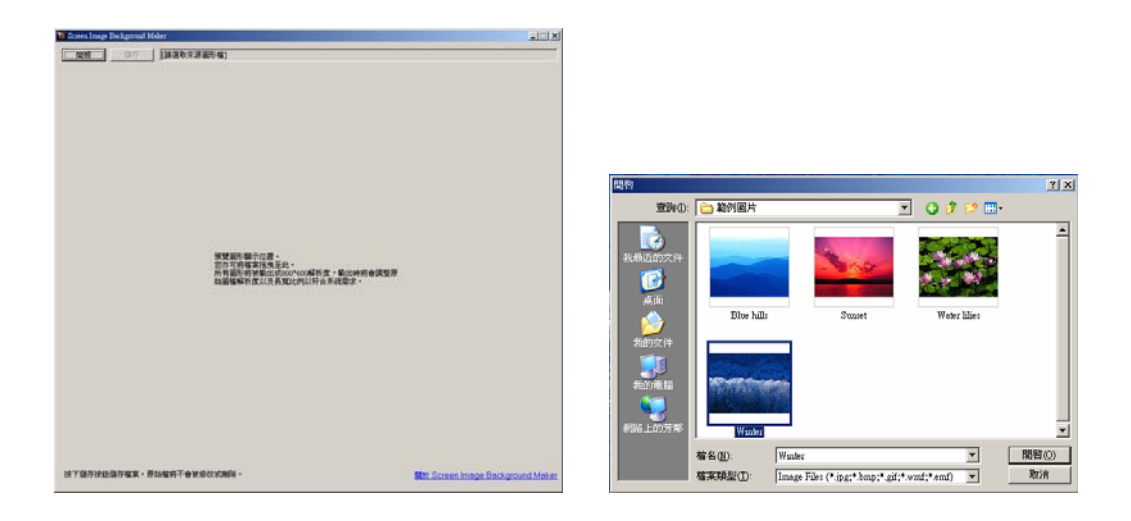

3) 点击"储存"来储存图档(\*.ib) 。

| 另存新檔                                  |                                                              | <u>? ×</u> |
|---------------------------------------|--------------------------------------------------------------|------------|
| 儲存於①                                  | 🔞 桌面 👤                                                       | G 🕸 📂 🛄 -  |
| 3000000000000000000000000000000000000 | <ul> <li>□ 我的文件</li> <li>□ 我的電腦</li> <li>● 網路上的芳鄰</li> </ul> |            |
| <b>じ</b><br>兵面                        |                                                              |            |
| <b>沙</b><br>我的文件                      |                                                              |            |
| ● 我的電腦                                |                                                              |            |
|                                       |                                                              |            |
| 網路上的方稱                                |                                                              |            |
|                                       | 檔名(N): Image                                                 | ▼ 儲存(3)    |
|                                       | 存檔類型(I): image file (*.ib)                                   | ▼          |

4) 请联机至 wePresent 首页,并开启 "待机画面设定"页面。

| wePresent<br>wePresent > 管理畫面 > 符機                             | 畫面設定               |                                                                                                    | ● 登出                 |
|----------------------------------------------------------------|--------------------|----------------------------------------------------------------------------------------------------|----------------------|
| 系統狀態<br>網路設定<br>脊機畫面設定<br>投影設定<br>密碼更置<br>設定重要<br>設定重要<br>物動更新 | 者显盡而設定             | 待機圖檔     預設畫面       回復初始畫面        「「「「「「」」」」」」        檔案名        上博開機圖檔案        您必須事先使用開機圖檔轉換工具將圖檔轉 | <b>瀏覽</b><br>B成過當檔案。 |
| 😈 重新啓動                                                         | Copyright © 2009 / | wind Inc. All rights reserved.                                                                      |                      |

5) 点击"浏览"并选择欲更新之图档(\*.ib)。

上的芳精

檔名(N): 檔案類型(I):

| Present > 管理畫面 > 符機                                                                                                    | 畫面設定                           | S 🔵                                                   |
|----------------------------------------------------------------------------------------------------|--------------------------------|-------------------------------------------------------|
| 系统状態                                                                                                    |                                | 待機圖檔 預設書面                                             |
| 網路設定                                                                                                    |                                | 同省刘岭李商                                                |
| 待機畫面設定                                                                                                    |                                |                                                       |
| 投影設定                                                                                                    | 者县畫面設定                         | 檔案名 瀏覽                                                |
| 密碼變更                                                                                                    |                                | 上傳開機圖檔案                                               |
| 設定重置                                                                                                    |                                | 你心酒事先使田門禅園楼藏场工具將圖楼藏成谱发楼室。                             |
| 韌體更新                                                                                                    |                                | 2.2.7.7.9.7.1.1.1.1.1.1.1.1.1.1.1.1.1.1.1.1           |
|                                                                                                    |                                |                                                       |
| and the second second sec |                                |                                                       |
| 📴 車新啓動                                                                                                    |                                |                                                       |
| ◎ 重新啓動                                                                                                    |                                |                                                       |
| ◎ 重新啓動                                                                                                    |                                |                                                       |
| ◎ 重新管御                                                                                                    | Copyright © 2009               | Awind Inc. All rights reserved.                       |
| ◎ 重新啓動                                                                                                    | Copyright © 2009               | Awind Inc. All rights reserved.                       |
| <mark>◙ 重動臀動</mark><br>選擇檔案                                                                                                    | Copyright © 2009               | Awind Inc. All rights reserved.                       |
| ◎ 重新啓動<br>送揮檔案<br>查詢①: 〔                                                                                                    | Copyright © 2009<br>身直         | Awind Inc. All rights reserved.<br>? X                |
| ● 重新替動<br>選擇檔案<br>查詢(): 〔                                                                                                    | Copyright © 2009<br>桌面<br>我的文件 | Awind Inc. All rights reserved.<br>? X<br>C (2) (2) E |

Image

所有檔案 (\*.\*)

▶

開啓(0)

取消

•

**6)** 点击"上传开机图档"并上传您的开机图档后,画面会出现重新启动设备的讯息。

| wePresent                                                                 |                                  |                                                                        |
|---------------------------------------------------------------------------|----------------------------------|------------------------------------------------------------------------|
| wePresent > 管理畫面 > 待機                                                     | 畫面設定                             | ● 登出 »                                                                 |
| 系统状態<br><b>網</b> 路設定<br><del> <br/>後機畫面設定</del><br>投影設定<br>密碼壁更<br>設定<br> | 背晏畫面設定                           | 待機圖檔 預設畫面<br>回復初始畫面<br>檔案名 瀏覽…<br>上傳開機圖檔案<br>必必須事先使用開機圖檔釋換工具將圖檔轉成過當檔案。 |
| ◎ 重新容動                                                                    | Copyright @ 2009 Awind           | d Inc. All rights reserved.                                            |
| Win                                                                       | dows Internet Exploren<br>記書新啓動ス | × ▶ ▶ ▶ ▶ ▶ ▶ ▶ ▶ ▶ ▶ ▶ ▶ ▶ ▶ ▶ ▶ ▶ ▶ ▶                                |

7) 重新启动系统,并确保开机图档更新完成。

| wePresent                                              |                                                  |        |
|--------------------------------------------------------|--------------------------------------------------|--------|
| wePresent > 管理畫面 > 韌體更                                 | 新                                                | ● 登出 » |
| 系統状態<br>網路設定<br>特機畫面設定<br>投影設定<br>密碼壁更<br>設定重置<br>物體更新 | ▲<br>重新啓動本產品<br>重新啓動本產品                          |        |
|                                                        | Copyright © 2009 Awind Inc. All rights reserved. |        |

注意:您可于 USB Token 中找到 IB Maker 转文件程序。